# **Desktop Search Engine for Linux**

by

Ahmad Razif bin Musa@Mahmud

supervised by

Mr Justin Dinesh Devaraj

A project dissertation submitted in a partial fulfillment of

the requirement for the

Bachelor of Technology (Hons)

(Business Information Systems)

July 2005/Jan 2006

Universiti Teknologi PETRONAS Bandar Seri Iskandar 31750 Tronoh Perak Darul Ridzuan

t QA H6.73 . L15 () ( ( computer program longurge) A286 2) computers 2006 3) IT []( -- Thirds)

# **TABLE OF CONTENTS**

| ABSTRACT                                                              | i    |
|-----------------------------------------------------------------------|------|
| ACKNOWLEDGEMENT                                                       | ii   |
| CHAPTER 1                                                             | 3    |
| INTRODUCTION                                                          | 3    |
| 1.1 BACKGROUND STUDY                                                  | 3    |
| 1.2 PROBLEM STATEMENT                                                 | 4    |
| 1.2.1 Problem Identification                                          | 4    |
| 1.2.1.1 Difficult to find specific files in the hard drive            | 4    |
| 1.2.1.2 Difficult to recall the name of files saved in the hard drive | 4    |
| 1.2.1.3 Misplaced files in the hard drive                             | 4    |
| 1.3 SIGNIFICANT OF THE PROJECT                                        | 5    |
| 1.4 OBJECTIVE                                                         | 6    |
| 1.4.1 Objectives of the project                                       | 6    |
| 1.5 SCOPE OF STUDY.                                                   | 6    |
| 1.5.1 Personal computer hard drive                                    | 6    |
| 1.5.2 Linux (Debian platform) Operating System                        | 6    |
| 1.5.3 Search for text format files                                    | 7    |
| CHAPTER 2                                                             | 8    |
| LITERATURE REVIEW                                                     | 8    |
| 2.1 DESKTOP SEARCH ENGINE                                             | 8    |
| 2.2 SEARCH ENGINE (Namazu INDEXER)                                    | .11  |
| 2.3 INFORMATION RETRIEVAL                                             | .11  |
| 2.4 LINUX                                                             | . 14 |
| CHAPTER 3                                                             | .15  |
| METHODOLOGY                                                           | .15  |
| 3.1 PROJECT FRAMEWORK                                                 | .15  |
| 3.1.1 Data Flow Diagram (DFD)                                         | . 16 |
| 3.1.2 Use Case Model                                                  | .17  |
| 3.1.3 Flow of indexing the files (Namazu)                             | .18  |
| 3.1.4 Flow of searching the files using JavaScript                    | . 19 |
| 3.2 INTEGRATION OF NAMAZU WITH THE WEB-BASED INTERFA                  | CE   |
| 20                                                                    |      |
| 3.3 PROGRAMMING LANGUAGES                                             | .21  |
| 3.3.1 C programming language                                          | .21  |
| 3.3.2 HTML                                                            | .21  |
| 3.3.3 JavaScript                                                      | .21  |
| 3.3.4 Peri                                                            | .22  |
| 3.4 DEVELOPMENT TOOLS                                                 | 22   |
| 3.4.1 Anjuta (IDE)                                                    | 22   |
| 3.4.2 VIM Editor                                                      | 23   |
| 3.5 OTHER TOOLS                                                       | 23   |

# LIST OF ILLUSTRATIONS

| Figure 1: Project Framework                                             | .15  |
|-------------------------------------------------------------------------|------|
| Figure 2: Data Flow Diagram                                             | . 16 |
| Figure 3: Use Case Diagram                                              | .17  |
| Figure 4: Flow of process indexing the files                            | . 18 |
| Figure 5: Flow of searching the files                                   | . 19 |
| Figure 6: Front page of the system                                      | .24  |
| Figure 7: Simple Search Query                                           | .24  |
| Figure 8: Results page                                                  | .25  |
| Figure 9: Advanced Search Page Link                                     | .26  |
| Figure 10: Advanced Search Page                                         | .26  |
| Figure 11: Search with all the words                                    | .27  |
| Figure 12: Result of with all the words                                 | .28  |
| Figure 13: Search the exact phrase                                      | 28   |
| Figure 14: Result of exact phrase search                                | 29   |
| Figure 15: Result with the bold words                                   | .29  |
| Figure 16: Search all words and exact phrase                            | 30   |
| Figure 17: Result of all words and exact phrase search                  | 31   |
| Figure 18: All words, exact phrase and none of the word search          | 31   |
| Figure 19: File searched by system                                      | 32   |
| Figure 20: Prefix matching search                                       | 32   |
| Figure 21: Result of prefix matching                                    | 33   |
| Figure 22: File contains with the prefix macthing keyword               | 34   |
| Figure 23: Inside matching search                                       | 34   |
| Figure 24: Result file of Inside matching                               | 35   |
| Figure 25: Suffix matching search                                       | 35   |
| Figure 26: Result of Suffix matching                                    | 36   |
| Figure 27: Regular expression searches                                  | 36   |
| Figure 28: Result of Regular expression (Program)                       | 37   |
| Figure 29: Result of Regular expression (Problem)                       | 37   |
| Figure 30: Comparison of Usability between DSEL, Ubuntu 5.10 and Namazu | 40   |
| Figure 31: Screenshot of DSEL                                           | 41   |
| Figure 32: Screen Shot of Ubuntu File Search Tool                       | 41   |
| Figure 33: Screen Shot of Namazu(Terminal)                              | 42   |
| Figure 34: Combination flow of Indexing and Searching files             | 44   |
|                                                                         |      |

# LIST OF TABLES

| Table 1: Benchmark Criteria for Desktop Search Tools                    | .10  |
|-------------------------------------------------------------------------|------|
| Table 2: Summary of Advanced Search Features                            | . 38 |
| Table 3: Total mark of evaluation for usability testing                 | . 39 |
| Table 4: Comparison of Usability between DSE for Linux, Ubuntu 5.10 and |      |
| Namazu(Terminal)                                                        | . 43 |

# **CERTIFICATION OF APPROVAL**

# **Desktop Search Engine for Linux**

by

# Ahmad Razif bin Musa@Mahmud

A project dissertation submitted in a partial fulfillment of

the requirement for the

Bachelor of Technology (Hons)

(Business Information Systems)

Approved by,

(Mr Justin Dinesh Devaraj)

# UNIVERSITI TEKNOLOGI PETRONAS TRONOH, PERAK JULY 2005/JAN 2006

### **CERTIFICATION OF ORIGINALITY**

This is to certify that I am responsible for the work submitted in this project, that the original work is my own except as specified in the references and the acknowledgements, and that the original work contained herein have not been undertaken or done by unspecified sources or persons.

(AHMAD RAZEF BIN MUSA@MAHMUD

# ABSTRACT

Desktop Search Engine become more popular for personal and enterprise after some difficulties occurs when dealing with the huge amount of files and in a multi-user environment. Desktop Search Engine for Linux is a desktop search tool, integrated between Namazu with web-based interface that can search text format files in the hard drive of personal computer. As increasingly demand for an effective and efficient desktop search tools especially for the Linux environment where there were just a few tools have been developed for Linux compared for Windows although the usage of Linux operating system are increased from days to days. This system is just for Linux (Debian platform) operating system and just search for a text format files. This system index the entire words of files in the hard drive and create one index files that contains all details about the files in the disk. The system just refers to this index files when processing the searching process for a fast and effective results. From the studies and analysis that has been done during the development of this system, there have a benchmark criterion for desktop search tools that can be use as a reference and also a lot of indexer that can be used to index the files. Only the best indexer was be taken to integrate with this system. This system still can be improved with the support, effort and deep knowledge about desktop search tools and technical skills.

i

# ACKNOWLEDGEMENT

For the mutual understanding, motivation and co-operative action the author would like to thank to supervisor Mr Justin Dinesh Devaraj and co-supervisor, Mr Lo Hai Hiung who were always encourage and guide the author as their student in completing this project. In addition, the author would like to acknowledge to the Final Year Project Board that was accepting this project in the early stage of the proposal of this project and also to Mr Albert that is an external examiner that has evaluating and gave good comments during final presentation.

The author would wish to thank to UTP IT lecturers that were evaluate and give a support with the good comments from the presentation. The wisdom that has been bestowed will never be forgotten. Besides, thanks to Mr Rasky, FYP lab technician who lend his hand in helping the testing process of the Linux operating system on the FYP lab during the project development. Also a special thanks to Mohd Hakim for their guide and support of JavaScript coding, Ahmad Fikri for his logical understanding help, Wan Anas for his comment about usability and as a tester for this system, Firdaus Tan for the support of interface.

Last but not least, a million thanks to the MIMOS Open Source Software staffs that give a support and idea for this project and also for introducing me to the best ever operating system, Linux. Besides, thanks to FYP GIS group student and all colleagues that support and give the author a spirit to finish this Desktop Search Engine for Linux.

# **CHAPTER 1**

# INTRODUCTION

## 1.1 BACKGROUND STUDY

The capacity of our PC hard drives has increased tremendously over the past decade, and so has the number of files we usually store in our personal computer. It is no wonder that sometimes we cannot find a document any more; even when we know we saved it somewhere. Ironically, in quite a few of these cases nowadays, the document we are looking for can be found faster on the World Wide Web search than our personal computer.

Would not it be great if a computer could search all files that you want faster and accurate without knowing the file names? If, for instance, it would anticipate what files you need, search for it, and then automatically deliver the right files that contain the relevant information. You'd never have to guess the right keywords of filename or open every folder in the drive and open it one by one using a try and error method just to find a required file. That will waste your time for just doing the search method manually.

Desktop Search Engine for Linux is a desktop search tool that can search text format files in the hard drive of personal computer. This system is an integrated system of Namazu Desktop Search tool with the web-base interface. This system is an improvement of Namazu Desktop Search tools. The description of integration will be discussed in methodology part of this report.

### 1.2 PROBLEM STATEMENT

#### 1.2.1 Problem Identification

As the increase of hard drive size, there will be more difficult to find the files if we do not know the location of files and the actual name of that files. We can just enter the name of file format such as .doc, .sxw, etc in the search tools that provide by the current operating system but the problem now there were so many file that have the same format. Another alternative is by open one by one folder in the drives to find the required files. That approach is not effective and efficient and will waste time. Below are other problems that related to the searching files in the hard drive that usually occurs to the users:

#### 1.2.1.1 Difficult to find specific files in the hard drive

People are willing to find a file faster and accurately. If the users must waiting for the system a few minutes to completely search a required file, it will waste the time especially when they are in urgent. The old system must explore one by one folder in the hard drive to find a required file. The big problems occurred when the users have a large size of hard drives and contain many partitions and folders inside.

#### 1.2.1.2 Difficult to recall the name of files saved in the hard drive

There are worst thing if we do not remember the name of a file especially when in the urgent time and it's an important file. This is always happen to the users that have a short-term memory.

#### 1.2.1.3 Misplaced files in the hard drive

Users will loss the location of files if other person was change the location (cut and paste files to other partition or folder) of a certain file or they cannot remember the location of files when some changes has been done by them. That case makes users difficult to recall or find back the file they want.

4

#### **1.3 SIGNIFICANT OF THE PROJECT**

Desktop Search Engine for Linux hopefully can ease users to find the required file by just key in the related keywords in provided textbox on the interface of the system. So, users no longer need to search files manually using operating system search files that required users to wait for a few minutes to see the results. The results that displayed by the operating system search tools are in the form of locations and it is difficult for users to find the files by just giving the address of files.

Besides, users also can find the files although they cannot remember the name of the files. That means, although users save the files using any file name (but in the text file formats) and forgets about the name of files they saved, they still can trace that files as long they remember the content of the files. In this world, users will know although one word in the files that they want to search so to search the files that just require strings/words that contain in the files is not possible.

Desktop Search Engine for Linux also displays all possible files and words that have been filling as a result to the files searched. This system will display all possible files that contain the files that have the required words/strings. Besides display the possible files name, this system also display a short phrase of file content on the screen to make sure users can identify the required files easily.

#### 1.4 OBJECTIVE

#### 1.4.1 Objectives of the project

- i. To develop a desktop search engine for Linux user to find any text format files in personal computer, no matter what type of text files format and information they stored.
- ii. To integrate Namazu with web-based environment to ease the users to use the systems.
- iii. To compare the performance of desktop search tools in searching files using different tools of desktop search.

#### 1.5 SCOPE OF STUDY

#### 1.5.1 Personal computer hard drive

Desktop Search Engine for Linux developed just for searching files within a personal computer hard drive. It can search all files in the hard drive faster and efficient. Desktop Search Engine for Linux will create an index (play as a database) of all files in the hard drive and the querying and matching process will refer to the data contains in that index. This system cannot search the others files via network or outside the personal computer hard drive.

## 1.5.2 Linux (Debian platform) Operating System

Linux is an operating system that is growing in popularity. More and more businesses are recognizing the possibilities absolute customization can provide. The open source code gives Linux an edge that just can't be obtained from a corporate proprietary program. Indeed, Linux has an edge over anything else on the market simply because these corporations are trying to please everyone all the time which just can't be done. The open source code in Linux that can be change to anything desired is something that closed source code can never have. Desktop Search Engine for Linux developed under Linux Debian platform environment. This system cannot operate in other than this operating system platform.

#### Search for text format files 1.5.3

Desktop Search Engine for Linux is a desktop search engine that can just search any text format files in the hard drive. It is just limit to the search process of text files that mean not search other that text files format. Below is the text files format that can search by this system:

- OpenOffice file: \_
  - o .sxw
  - o .sxi
  - o etc
- Microsoft Words files
  - o .doc
  - .ppt 0
  - o .xls
  - o etc
  - .html
- .shtml -
- .htm
- .css -
- .sql -
- .odg -
- .diz -
- .zip ••
- .pdf -
- -
- .java .js
- -.mf -
- .php -
- .txt

# **CHAPTER 2**

#### LITERATURE REVIEW

#### 2.1 DESKTOP SEARCH ENGINE

Nowadays desktop search engine become more popular in the search engine industry. Many big IT or Web organization are running into producing the best desktop search engine such as Google with Google Desktop Search, Yahoo! with Yahoo! Desktop Search, MSN with MSN Toolbar Suite and so on. Desktop search engine is an application used to find data in a user's local system. In order to provide quick access to files that contain certain text no matter the format, desktop search programs index the content on the hard disk. All desktop search programs provide a search for Microsoft Office files such as Word, Excel, PowerPoint and Outlook. Some programs support non-Microsoft formats as well as locally stored Web pages.

The recent arrival of desktop search applications, which index all data on a personal computer, promises to increase search efficiency on the desktop [1]. The index method can search the required files faster when the system does not have to search folder by folder in the hard drive. Desktop search features built into current operating systems, e-mail programs, and other applications have far fewer capabilities than Web search engines. They generally offer only simple keyword searched of a set of files, usually of a single file type [2]. On the Web, search engines can exploit information organized into a common HTML format with standardized ways of identifying various document elements. The engines can use this information, along with links to other documents, to make statistical guesses that increase the likelihood of returning relevant results.

In the current approach to Knowledge Management and enterprise search, capturing the structured data in an enterprise or government agency is a complicated and difficult task since information resides in a variety of formats, systems, and locations [6]. That mean, it requires an efficient and powerful search tool to solve all this matters. Incorporates semantics is a approaches use by Beagle Desktop Search where it uses explicit information, such as file size, creator, last modification date, metadata embedded into specific files[11]. This approach can be use as an advance for the metadata search in a system. The systems that provide an advance features can have a good demand for enterprise usage.

The success of search and retrieval applications deployed in enterprises can be limited by their ability to process unstructured business documents that represent as much as 80% of an enterprise's information [8]. In an effort to help understand the differences between the latest desktop search tools on the market, the UW E-Business Consortium recently conducted a benchmark study of 12 popular desktop search tools. The benchmark criteria that were used for the evaluation included usability, versatility, accuracy, efficiency, security, and enterprise readiness [4].

A new generation of desktop search tools is emerging that allows users to quickly find relevant documents in computers across the enterprise the same way search engines help locate information on the internet. Companies expect that this technology will boost employee productivity and creativity and allow them to compete successfully in today's knowledge-driven economy [6]. In an effort to help understand the differences between the latest desktop search tools on the internet, the UW E-Business Consortium was conducting a benchmark study of 12 popular desktop search tools. The benchmark criteria that were used for the evaluation included usability, versatility, efficiency, security, and enterprise readiness. **Table 1** shows the benchmark criteria that was perform by UW E-BusinessConsortium [4] for desktop search tools:

| Usability                                                                                                    | Versatility                                                                                                    |
|----------------------------------------------------------------------------------------------------|----------------------------------------------------------------------------------------------------|
| Good desktop search tools must be<br>easy to use, have a lower learning<br>curve, have professional aesthetics,<br>and require fewer steps to reach<br>desired output.       | Versatility describes how wide and<br>deep the tool allows you to search.<br>This includes factors such as<br>supported document types, we/e-mail<br>integration, and multi-language<br>support.EfficiencyThis criterion assesses the tool's<br>technically efficiency including<br>memory usage, indexing time or<br>indexed file sizes. The best tool<br>should not jeopardized overall PC<br>performance. |
| Security                                                                                                    | Enterprise Readiness                                                                                                    |
| Security and privacy are big<br>concerns, especially in an enterprise<br>environment. This criterion considers<br>how well vendors have incorporates<br>security mechanisms. | While most tools are designed for the<br>consumer/home PC environment,<br>some are ready to be used in an<br>enterprise. This criterion may be<br>especially helpful for IT managers.                                                                                                    |

# **Table 1: Benchmark Criteria for Desktop Search Tools**

Each criterion was quantified and was given a rating, ranging from 1 (worst) to 5 (best). The rating is based on sub criteria, which align with the main criterion's

objective. The Desktop Search Engine for Linux that have been developed used this benchmark criterion as a guideline to make sure this system still in the right track.

#### 2.2 SEARCH ENGINE (Namazu INDEXER)

Desktop search tool required an index to make sure the system can search require file faster and accurate. Indexer is an important component to generate an index. Namazu indexer is a full-text search engine indexer intended for easy use. For searching a great amount of document quickly, Namazu makes an index in advance. The concept of index is just similar to an index of book [13]. The language that used by this software is Perl and C. This indexer only can index local files that are not including files in the networks.

This software has been chosen because this it is easy to use and support Debian GNU/Linux, suit with an operating that been used that is Ubuntu 5.10. The reason of using a freeware indexer rather than develop the new indexer was about the time consuming and limited expertise to develop the own indexer. Namazu indexer is a free software that is distributed via internet and users can redistribute or modify it under the term of the GNU General Public License a as published by the Free Software Foundation.

Namazu is being developed by Namazu Project. Filters enable Namazu to index various formats of files. Mail/News filter works with no additives, some other type requires third partie's filter executable although the calling capabilities included in Namazu package.

#### 2.3 INFORMATION RETRIEVAL

Information retrieval (IR) is the art and science of searching for information in documents, searching for documents themselves, searching for metadata which describe documents, or searching within databases, whether relational stand-alone databases or hypertext networked databases such as the Internet or intranets, for text, sound, images or data. There is a common confusion, however, between data retrieval, document retrieval, information retrieval, and text retrieval, and each of these have their own bodies of literature, theory, praxis and technologies [16]. Automated information retrieval (IR) systems were originally used to manage information explosion in scientific literature in the last few decades. Many universities and public libraries use IR systems to provide access to books, journals, and other documents. IR systems are often related to object and query. Queries are formal statements of information needs that are put to an IR system by the user. An object is an entity which keeps or stores information in a database. User queries are matched to documents themselves are not kept or stored directly in the IR system, but are instead represented in the system by document surrogates.

Methods to support dynamically changing text collections can be divided into two categories: Support for document insertions and support for document deletions. Techniques to support document insertions into an existing index have been studied by many researchers over the last decade. Most of them follow the same basic scheme. They maintain both an on-disk and an in-memory index. Postings for new documents are accumulated in main memory until it is exhausted, and then the data in memory are somehow combined with the on-disk index. Tomasic et al. present an in-place update scheme for inverted files, based on a distinction between short lists and long lists. They also discuss how different allocation strategies for the long lists affect index maintenance and query processing performance. Lester et al. give an evaluation of three different methods to combine the in-memory information with the on-disk data. Kabra et al. present a hybrid IR/DB system with delayed update operations through in-memory buffers. All of these solutions have in common that the entire on-disk index has to be read (or written) every time main memory is exhausted, which causes performance problems for large collections. We show how the number of disk operations can be significantly reduced, at minimal cost for query performance.

In contrast to the case of document insertions, a thorough evaluation of techniques for document deletions is not available. Chiueh and Huang present a lazy invalidation approach that keeps an in-memory list of all deleted documents and performs a post-processing step for every query, taking the contents of that list into account. The approach to document deletions presented in this paper is similar to theirs, but more general, and is not done as a post-processing step, but integrated into the actual query processing.

None of this related work provides a general discussion of how different index maintenance strategies affect query processing performance and how this implies opportunities for indexing versus query processing performance trade-offs.

#### The Wumpus Search System [12]

Wumpus is similar to other file system search engines, such as Google Desktop Search2, Apple Spotlight3, or Beagle4. Unlike most desktop search systems (except Spotlight), it is a true multi-user search system; only a single index is used for all files in the file system, and security restrictions are applied at query time in order to guarantee that the query results are consistent with all file permissions.

File system search is different from the traditional information retrieval task. The search engine not only has to deal with a large heterogeneous document collection, but a file system is also a truly dynamic environment: files are constantly created, modified, and deleted. The expected number of index update operations is much greater than the number of queries to be processed. Using Wumpus, one of the authors counted more than 4,000 index update operations (document insertions and deletions) on his laptop computer during a typical work day.

Furthermore, when an e-mail arrives, or a new file is created, the user expects the search system to reflect this change immediately. Delays greater than a few seconds are not acceptable. This, together with the great number of update operations that have to be performed, suggest that indexing performance plays a much greater role than query processing performance in this particular domain. Wumpus supports fast instantaneous updates (i.e., changes to the file system are reflected by the search system within fractions of a second).

In addition to being a dynamic environment, file system search is a multiuser application. In order to avoid wasting disk space due to indexing the same file many times, a single index has to be used for all users in the system. Special care has then to be taken so as to guarantee file system security.

# 2.4 LINUX

Nowadays, the usage of Linux as an operating system is tremendously increased with the support from government and from awareness of publics. Linux is a computer operating system and its kernel. It is one of the most prominent examples of free software and of open-source development; unlike proprietary operating systems such as Windows, all of its underlying source code is available to the public for anyone to freely use, modify, improve and redistribute [15]. The freedom of use, modify and redistribute the source of system make many people interested in joining the Linux and open-source community.

# **CHAPTER 3**

# **METHODOLOGY**

#### 3.1 PROJECT FRAMEWORK

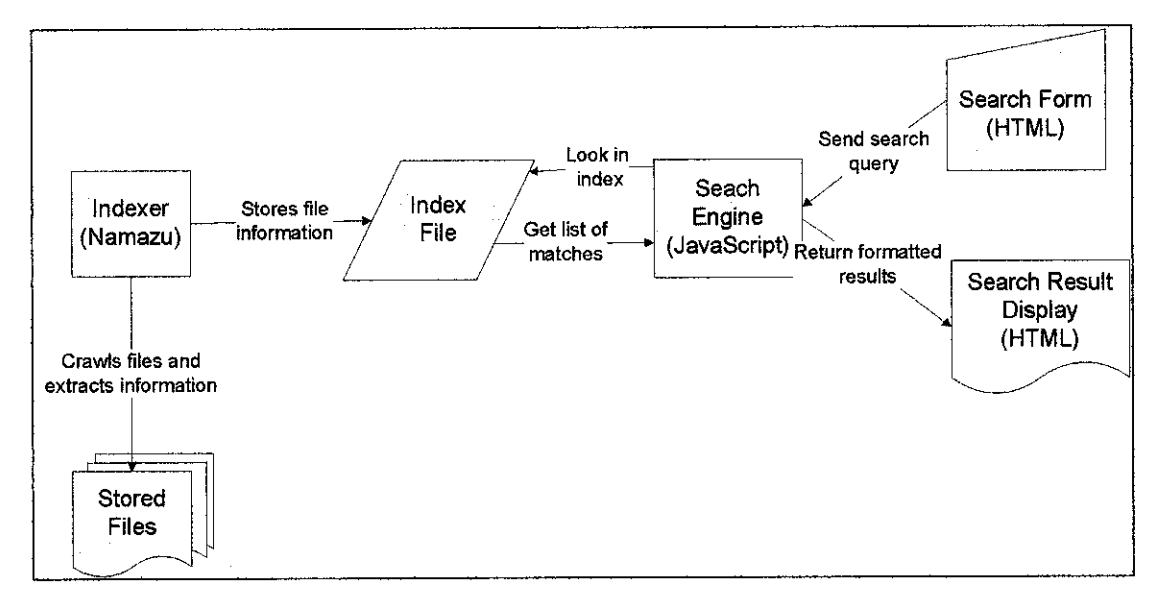

#### **Figure 1: Project Framework**

**Figure 1** show, the system use an indexer to create an index files; their location on a hard drive's hierarchical tree file structure; file names, types, and keywords. Once existing files are indexed, the indexer indexes new documents in real time. The indexer also collects metadata, which let the engine access files more intelligently by providing additional search parameters.

When a user fills out a search form and sends a query, the engine searches the index, identifies the appropriate files, finds their locations on the drive, and displays the results. During searches, the engine matches queries to indexed items to find relevant files faster. The result will be display on the screen appropriately. The users will give options whether to display the normal result or the result with the descriptions.

First, users will choose the type of files they want to search whether it's a documents files, images files, audio sound etc. The search form also provides the textbox that required the user to fill in the keywords of the related files they want to search. Users will give options whether to use a default search or an advance search that will search in an advanced.

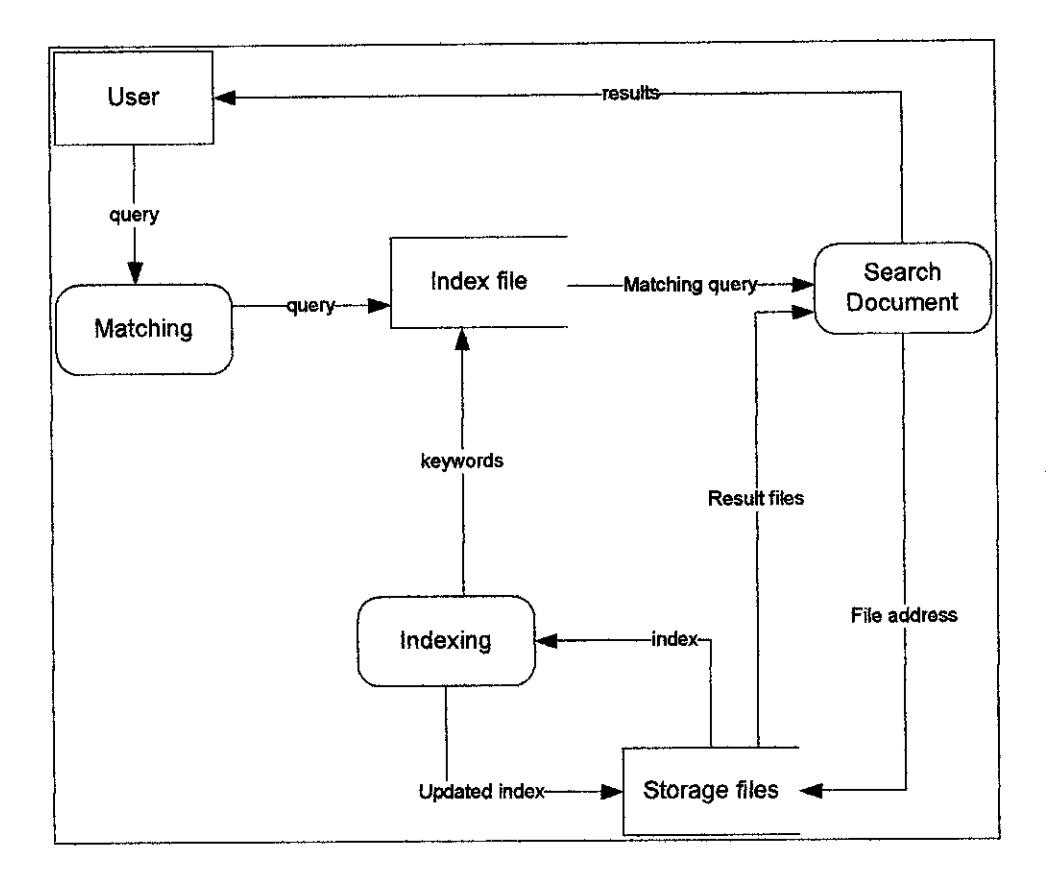

## 3.1.1 Data Flow Diagram (DFD)

Figure 2: Data Flow Diagram

#### 3.1.2 Use Case Model

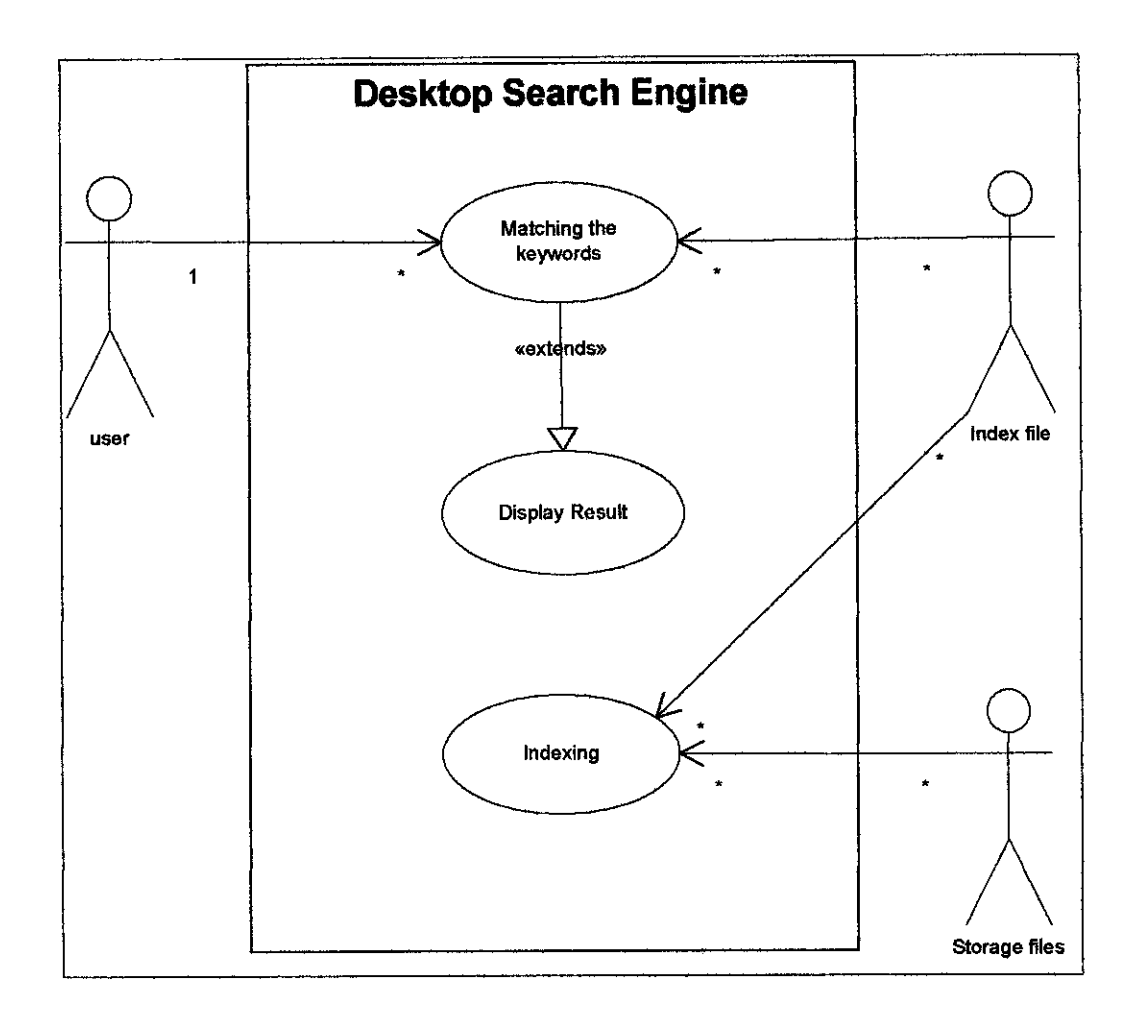

**Figure 3: Use Case Diagram** 

### **Description**:

- 1. Indexing index the storage files into an index file.
- 2. Indexing updates the updated files into an index file.
- 3. Index file store an index as a database of keywords.
- 4. User types required keywords to search in the system.
- 5. The keywords entered by users will be match with the keywords stored in the index file.
- 6. The system will display the related files that contain the keyword entered by user.

#### 3.1.3 Flow of indexing the files (Namazu)

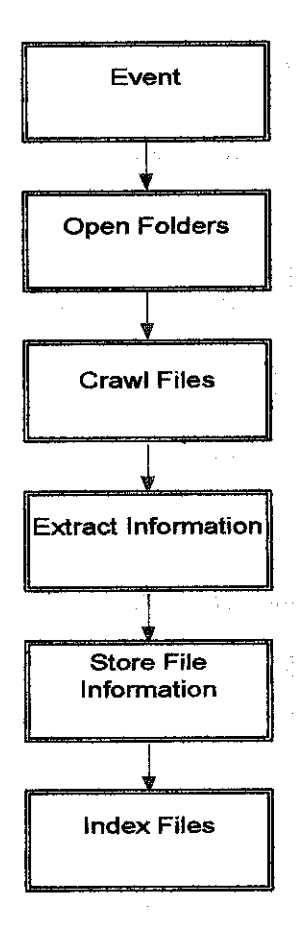

Figure 4: Flow of process indexing the files

**Figure 4** shows the flow of the Indexer indexing the files. Firstly, an indexer will open and enter a required folders or partition and crawls files with the text type of files. The indexer will open the folder until the last folder one by one and extract the file information. File information will be store into an index files. The information that crawls by an indexer is filename, author, location (URI), date, words inside files, and date of modification and so on.

## 3.1.4 Flow of searching the files using JavaScript

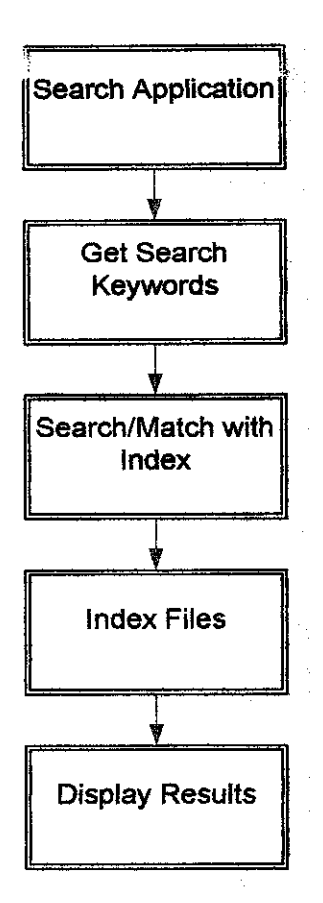

Figure 5: Flow of searching the files

**Figure 5** shows a flow of searching the files. A search application that is a Desktop Search Engine for Linux will require a user to fill the required query that consist of related word(s) that contain in the required files. After users key in the word(s), the search engine will get the word(s) and search and match it with the words in the index files. After finish the process of matching keywords, the system will display the results that are related files that consist of keywords that have been filled by the user.

# 3.2 INTEGRATION OF NAMAZU WITH THE WEB-BASED INTERFACE

Namazu is an indexer that provides index and searching the related files. It is an internal process that makes users difficult to interact with the system. A convenience and user friendly interface can ease the users to interact with the system. Namazu is not a user friendly application that makes a normal user quite difficult to use. Namazu is working in the terminal/console that requires users to type the command to run the searching process. The normal users that do not know about the command cannot use this system. The command that use require user to know the location of index file and also another options that related with the command.

Users are well known and easy with the web base platform because this platform is most familiar platform with to users. From the above problem, developer was taking an initiative to develop a system that can ease the users to use the system. Desktop Search Engine for Linux is an integration web-based system of Namazu and its interface was developed using a web-based platform by using HTML and Javascript. Below is the reason why this system using this platform as an interface:

- easy to develop and maintain the interface
- can create an attractive and nice-looking appearance
- user are more familiar with the web base environment

The system consists of a text box for the users to fill the words/strings of the files or the related files that they want to search. Then the button is a submit button that will execute the process of searching the data. So, users no longer need to remember or type a complex command in the terminal to search for a file.

### 3.3 PROGRAMMING LANGUAGES

#### 3.3.1 C programming language

- C language is a popular language preferred by professional programmers. Because of its powerful and flexible language, this language has been use by Namazu developer to develop the indexer for Namazu [13].
- This language actually will be a language that will operate the system such as to index the words into the index files, to query the index and so on.
- This language will operate with HTML language that is it will provide an output source and then the system will use HTML language to display the results.

#### 3.3.2 HTML

- This system is a web base system that shows the results in a web base appearance. This system will also include a lot of HTML code as a code for interface of the system.
- This language is chosen because it is an easy learning language and no need to learn another new language that required a lot of time to master.

#### 3.3.3 JavaScript

- JavaScript code has been used to support the system in handling an advance search features for this system.
- This code has been writing on the advance search files that connected with the main or search files for the searching input.

#### 3.3.4 Perl

• Perl programming language has been used as by the namazu indexer installer to install the indexer in the system.

#### 3.4 DEVELOPMENT TOOLS

#### 3.4.1 Anjuta (IDE)

Anjuta is a versatile Integrated Development Environment (IDE) for C and C++. It has been written for GTK+/GNOME, and features a number of advanced programming facilities. It is a graphical interface to the collection of command line programming tools available for Linux and UNIX systems. These are usually run via a text console, and can be unfriendly to use.

Anjuta is an effort to marry the flexibility and power of command line tools with the ease-of-use of the GNOME graphical user interface. It has been made as user-friendly as possible.

#### 3.4.1.1 Starting Anjuta:

To start Anjuta, open the GNOME Main Menu. Anjuta is found on the Development submenu. In RedHat 8.0 or later anjuta can be found in Extra submenu and then Programming submenu. The manual for starting and use Anjuta is attached in the appendices part (Refer to Appendix 2).

Click on the Anjuta icon to start. The IDE (Integrated Development Environment) will open. Alternatively, anjuta can be started from a terminal by issuing the command anjuta. If anjuta is started for the first time, it will address the users with a welcome message.

# 3.4.2 VIM Editor

VIM Editor is stand for Vi IMproved, is an open-source, multiplatform text editor extended from vi. This editor is helpful in editing program source code. This editor is used to support an Anjuta IDE during the development phase of this project.

# 3.5 OTHER TOOLS

# 3.5.1 Hardware:

Personal Computer

- Processor: Pentium M 1.4
- RAM: 640 Mhz
- Hard drive: 40Gb

# 3.5.2 Operating system:

- Linux Ubuntu 5.10 (or others Debian platform Linux distro)

# 3.5.3 Softwares:

- NAMAZU(Freeware) as an indexer

# 3.5.4 Programming tools

- VI Editor
- CGI Application
- Anjuta IDE
- etc

# **CHAPTER 4**

# **RESULTS AND DISCUSSION**

# 4.1 **RESULTS**

|                                          | Desktop Search Engine for Linux |
|------------------------------------------|---------------------------------|
| a an an an an an an an an an an an an an | Search! arbranced search        |
| агуу садаача<br>                         |                                 |

# Figure 6: Front page of the system

**Figure 6** is a screen shot front page of the Desktop Search Engine for Linux. This page consists of text box, search button, and also advanced search button. Text box \_\_\_\_\_\_\_\_ is a space that is provided to users to fill the keywords for searching the files. Search button Search is a button for system to process the action. Advance search button \_\_\_\_\_\_\_ is a link to an advance search page that can ease the users to search for an advance in this system.

# 4.1.1 Simple Search Query

| <b>.</b>      |                 |                            |  |
|---------------|-----------------|----------------------------|--|
| Desktop Searc | h Engine for Li | nux                        |  |
| knowledge     | Searcht         | का कि का राजनी अन्यता भिनि |  |
|               |                 |                            |  |

# Figure 7: Simple Search Query

**Figure 7** shows a screen shot for a simple search query that entered by the users with the keyword "*knowledge*". This system will match the keyword entered by users with the index files and display the result in the result page (Figure 8). If users enter two or more keywords in the text box, then system will search all keywords match in the index files. That mean, all result files displayed contain any keywords that has been entered in that files.

|                                                                                                    | knowled                                                                      |                                                                                                    |                                                            |                                                          |                                              | ii Ladvarv                                          | e search                                          |                                                |                           | •                 |
|----------------------------------------------------------------------------------------------------|------------------------------------------------------------------------------|----------------------------------------------------------------------------------------------------|------------------------------------------------------------|----------------------------------------------------------|----------------------------------------------|-----------------------------------------------------|---------------------------------------------------|------------------------------------------------|---------------------------|-------------------|
| · · · ·                                                                                                    | ikuowiedł                                                                    | Display: j                                                                                                    | 10 🚽 Se                                                    | ort: by sco                                              | rê                                           |                                                     |                                                   |                                                |                           |                   |
| Results:                                                                                                    |                                                                              |                                                                                                    |                                                            |                                                          |                                              |                                                     |                                                   |                                                |                           |                   |
| leferences: [ knowledge: 120                                                                                                    | ]                                                                            |                                                                                                    |                                                            |                                                          |                                              |                                                     |                                                   |                                                |                           |                   |
| otal 120 documents mate                                                                                                    | ching yo                                                                     | our query.                                                                                                    | •                                                          |                                                          |                                              | ;                                                   |                                                   |                                                |                           | · .               |
| L. <u>url.txt</u> (score: 22)     Author: unknown     Date: Wed, 25 May 200     Regards, THIRUMAL K     603-89965000 ext:6332 <u>/home/mryuka/profile/rol</u> <u>content.sxw</u> (score: 13)     Author: Intan     Date: Mon, 11 Jul 2005     INTRODUCTION 1.1) BRI     Is a government owned by | 5 19:10<br>ANDASA<br>Fax : 60<br>pai_lan0<br>09:05:00<br>IEF DESC<br>under M | :39 +0730<br>MY Resean<br>)3-865794<br>5/url.txt (4<br>5/url.txt (4<br>5/url.txt (4<br>9 +0730<br>CRIPTION C<br>Inistry of S | cher, Op<br>77 Web :<br>5,941 byt<br>OF MIMOS<br>cience Te | en Source<br>http://www<br>es)<br>BHD, MIN<br>chnology a | R&D Lab<br>w.aslaoso<br>10S BHD<br>and Innov | Pervasive<br>.org http:<br>Is a resea<br>vation (MC | Computir<br>//commun<br>irch and di<br>STI) . MIM | ig, MIMOS<br>ity.asiaosc<br>evelopmer<br>OS co | BERHAD<br>,o<br># organiz | Tei :<br>ation an |

Figure 8: Results page

**Figure 8** shows a results page that display results of searching processed. From this page we can see that users are displayed with the keyword that they filled, total documents that match with the query, and also the files name and its details such as:

- i. Filename
- ii. Author
- iii. Date and last update time
- iv. Short description or content of file
- v. URI of file
- vi. Size of file

# 4.1.2 Advanced Search Features

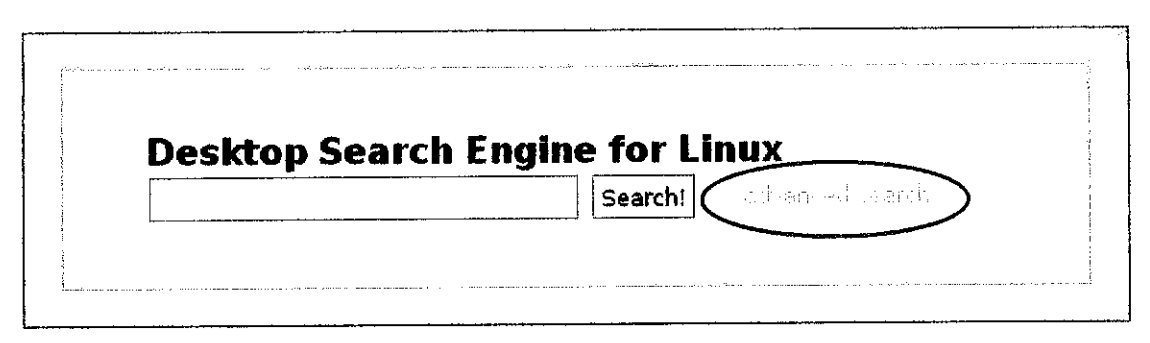

Figure 9: Advanced Search Page Link

Desktop Search Engine for Linux has advance search functions that will ease and help users to search in advance files that they want to search. Below (**Figure 10**) is the screenshot of advance search page for Desktop Search Engine for Linux. The system will display an advance search page when the user clicks the link to the page. Link to advance search page are provided besides the text box search as shown as **Figure 9** (red oval).

| Searchi Reset |
|---------------|
| Searchl Reset |
| Searchl Reset |
| Searchl Reset |
| Searchl Reset |
| Searchi Reset |
|               |
|               |
|               |
|               |
|               |
|               |
|               |
| Search! Reset |
|               |
|               |
| 3             |

Figure 10: Advanced Search Page

Figure 10 shows a screenshot of an advance search page that will help users to search in advance the required file they want to search. These advance searches features provide three criteria of advance searching that are:

- i. Normal search that consist of:
  - a. searching with all words
  - b. the exact phrase of text
  - c. the exclude function
- ii. Substring matching that consist of:
  - a. prefix matching
  - b. inside matching
  - c. suffix matching
- iii. Complex searching that consist of:
  - a. regular expression
  - b. grouping capabilities

#### 4.1.2.1 Search with all the words

|                         |             | 1.5.5 |         |   |  |
|-------------------------|-------------|-------|---------|---|--|
| Soorchi Pese            | <br>•       | •     | <br>i e | 1 |  |
| With all the words      | rezif mimos |       | <br>    |   |  |
| The <b>exact</b> phrase |             |       | <br>    |   |  |
| None of these wor       | rds         |       | <br>    |   |  |

Figure 11: Search with all the words

The system will search keyword(s) that enter by user in this text box and display the result in the result page. For example if user enter keyword "razif mimos" then the system will search all files that contain this "razif mimos" keyword in the hard drive. Figure 11 shows user entered "razif mimos" in the *with all the words* text box. If users entered three keywords in the text box, (eg. knowledge acquisition performance) then the system will search all files that contain these keywords in the hard drive.

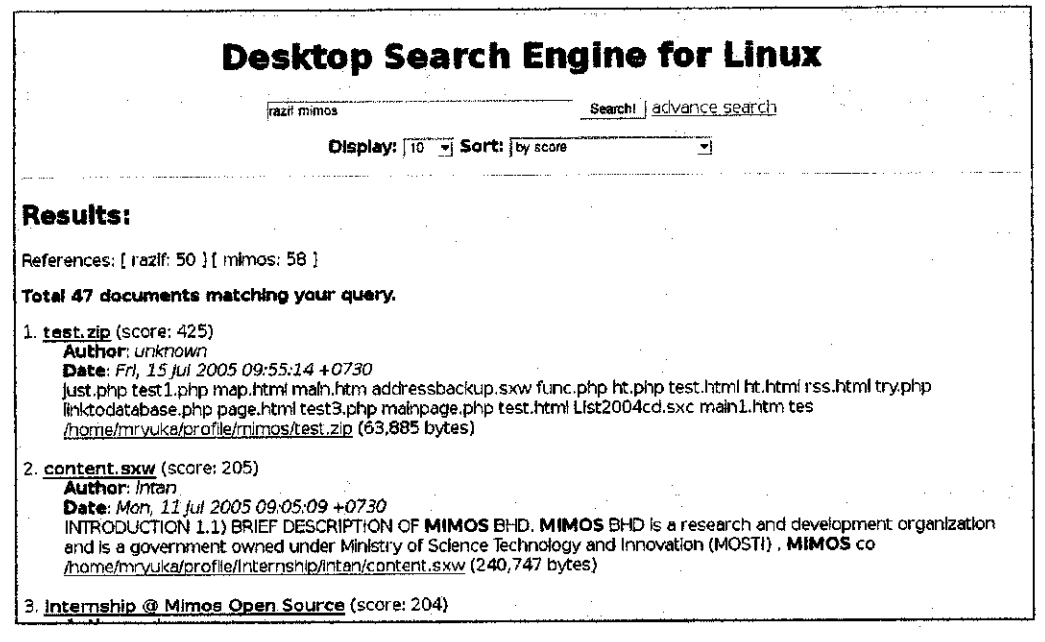

Figure 12: Result of with all the words

Figure 12 shows a screen shot that display the result of keywords that was entered to search the file that contains words *razif* and *mimos*. There are 47 files (documents) that match with the query or match with these two words.

# 4.1.2.2 Search the exact phrase

| [                 | []                | •    |  |  |
|-------------------|-------------------|------|--|--|
| Searchi           | Reset             |      |  |  |
| with <b>all</b> t | he words          | ·    |  |  |
| The even          | t phropo abroad a | avif |  |  |

Figure 13: Search the exact phrase

This system also can ease the users to search file that contains an exact phrase in hard drive. **Figure 13** shows the screen shot of the interface that can process this function. Users just fill in the exact phrase of words they want into the text box and then the system will match that exact phrase with the index file and display all file that contains that phrase as a results. For example, the users enter

"*ahmad razif*" then system will search the files that contain this phrase from index files and display the result on the result page.

| Desktop Search En                                                                                                    | gine for Linux                                                                                      |
|----------------------------------------------------------------------------------------------------|----------------------------------------------------------------------------------------------------|
| (ahmad rezit)                                                                                                    | Search advance search                                                                               |
| Display: 10 - Sort: by score                                                                                                    |                                                                                                    |
| Results:                                                                                                    |                                                                                                    |
| References: { [ ahmad: 51 ] [ razif: 50 ] :: 44 }                                                                                                    |                                                                                                    |
| Total 44 documents matching your guery,                                                                                                    |                                                                                                    |
| 1. <u>test, zip</u> (score: 47)<br>Author: unknown<br>Date: Fri, 15 jul 2005 09:55:14 +0730<br>just.php test1.php map.html main.htm addressbackup.sxw func<br>linktodatabase.php page.html test3.php mainpage.php test.html<br><u>/home/mrvuka/profile/mimos/test.zip</u> (63,885 bytes)                                                                                                  | .php ht.php test.html ht.html rss.html try.php<br>List2004cd.sxc main1.htm tes                      |
| <ol> <li><u>collectionweeklyreflection.sxw</u> (score: 36)</li> <li><b>Auther</b>: <i>unknown</i></li> <li><b>Date</b>: <i>Thu</i>, 02 Jun 2005 08:52:57 +0730</li> <li>* Weekly Reflection * Date: 10/12/2004 Week: 1 Project: Asia O<br/>provided from www.linuxsurvival.com website. 2. Read and make<br/>(home/mrvuka/profile/weekly_report/collection/weeklyreflection.sx</li> </ol> | SC _ *Task Completed * _1. Completed all 4 modules<br>• some exercises from the<br>w (11,312 bytes) |

Figure 14: Result of exact phrase search

**Figure 14** show a result of exact phrase search that entered by user with keywords "*ahmad razif*". The system enclosed the words with a curly bracket "*{ahmad razif}*" to search this type of matching. Users are not required to enter this curly bracket to perform this kind of search. They just enter the require words in the exact phrase text box provided.

| 3. WEEKLY REPORT (score: 30)<br>Author: unknown<br>Date: 7ue, 12 Jul 2005 20:47:48 +0730<br>WEEKLY REPORT NAME AHMAD RAZIF BUI MUSA @ MAHM<br>OF DAILY ACTIVITIES 9 In -13 rd May 2005 Configure the ap<br>/home/mrvuk/arofile/weekly report/week23 sxw (10.521 by                       | JD (3886) WEEK NO 23<br>ache Install Fedora Core<br>tes)      | DATE FROM TO BR<br>3 into as a main O | IEF DESCRIPTION |
|----------------------------------------------------------------------------------------------------|---------------------------------------------------------------|---------------------------------------|-----------------|
| 4. <u>verify.sxw</u> (score: 24)<br>Author: unknown<br>Date: Tue, 26 Jul 2005 08:14:18 +0730<br>VERIFICATION STATEMENT I hereby verify that this report wa<br>Information regarding this company and the projects involve<br>/home/mrwikatorofile/final%20report/verify.sxw (5,829 bytes | is written by <b>Ahmad Ra</b><br>d are NOT <b>confidentia</b> | elf Di Musa @ Mah                     | mud and ali     |
| 5. WEEKLY REPORT (score: 24)<br>Author: unknown<br>Date: Tue, 12 Jul 2005 17:21:16 +0730<br>WEEKLY REPORT NAME AHMAD RAZIF BIN MUSA @ MAHM<br>OF DAILY ACTIVITIES 20 th - 24 th June 2005 Attended KICT4<br>/home/mryuka/profile/weekly.report/week29.sxw (10,461 by                     | JD (3886) WEEK NO 29<br>ID Conference for Pienar<br>tes)      | Date From to Br<br>y Session Attended | IEF DESCRIPTION |

Figure 15: Result with the bold words

### 4.1.2.3 None of these words

If users have an unwanted word that they do not want to include in searching the file, then this function is the correct function to do so. This function is working if both of *all words function* and *exact phrase function* are filled with the keywords or either *all words function* or *exact phrase function* are filled in with the keyword. For example if user enters the keyword in *none of these words function* text box, then the system will unable its function.

#### 4.1.2.4 All words and exact phrase search

| a an sherin |                    | C. d. C. |     | an an tai<br>An Malaire | n an an an an an an an an an an an an an | nit estimation<br>Sectored | an an an an an<br>an an Adam an an | na na sina na sina sina sina sina sina s |          | مر<br>مارسون در |
|-------------|--------------------|----------|-----|-------------------------|------------------------------------------|----------------------------|------------------------------------|------------------------------------------|----------|-----------------|
|             |                    |          |     | . <sup>1</sup> .        | 1. A                                     | h en e                     |                                    |                                          | 1. T. J. | 5.<br>25        |
|             | Search!            | Reset    |     |                         |                                          |                            |                                    | . 1                                      |          |                 |
|             | With <b>all</b> th | ne words | mim | 14145                   |                                          |                            |                                    |                                          |          |                 |
|             | The <b>exact</b>   | t phrase | ahn | nad razif               | <br>                                     |                            | 1                                  |                                          |          |                 |
|             | None of t          | hese wor | ds  |                         |                                          |                            |                                    |                                          |          |                 |
|             |                    |          |     |                         | <br>•                                    |                            |                                    |                                          |          |                 |

Figure 16: Search all words and exact phrase

**Figure 16** shows a screenshot of searching with all words and the exact phrase. Users can use this combination of searching when they want to search a usual words and a word that in exact phrase. For example as show in the **Figure 16**, user filled all words with *mimos* and *ahmad razif* as an exact keyword that want to search. This system will match string mimos and a phrase ahmad razif with the index in the index file and display the result on the result page.
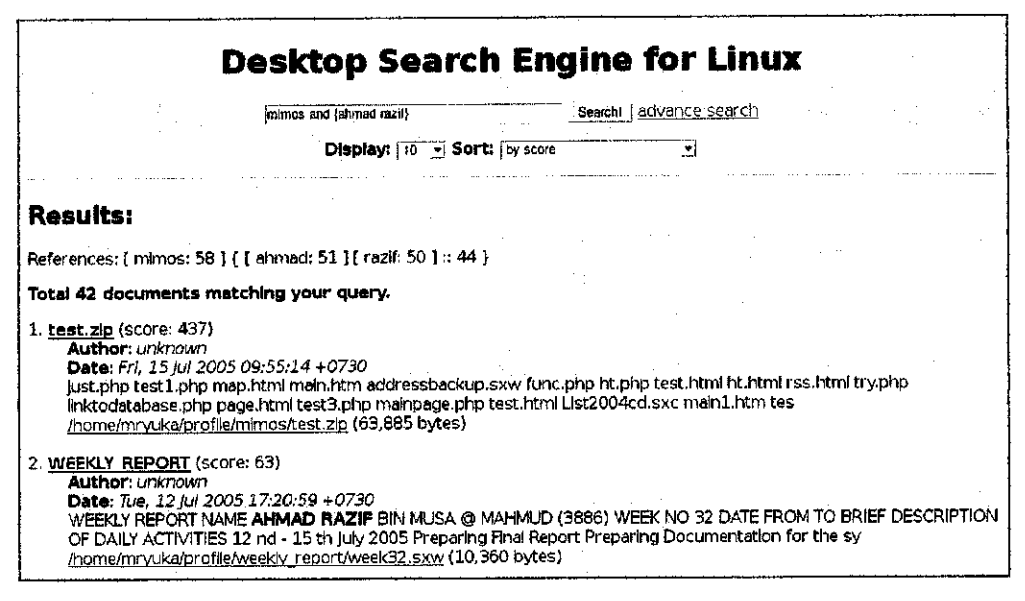

Figure 17: Result of all words and exact phrase search

Figure 17 shows a result page of all words and exact phrase search that has been done by users with the keywords *mimos* and *"ahmad razif"*. The system will make a query *mimos and {ahmad razif}* as a query to process. This query means to search all words that have string mimos and phrase ahmad razif in the file.

# 4.1.2.4 Complex search (grouping)

|                           |                    | ма – <u>А</u> . 79<br>Стара – К. 79 |       |
|---------------------------|--------------------|-------------------------------------|-------|
|                           |                    |                                     | •     |
| Searchi                   | t                  | •<br>•<br>•                         | · · · |
| With <b>all</b> the words | saved php          | . <u> </u>                          |       |
| The exact phrase          | message confirming |                                     |       |
| None of these wo          | ds mimos           |                                     | ·     |

Figure 18: All words, exact phrase and none of the word search

Users also can make a complex search using this advance search function. User can combine these three functions to search a file. For example, users want to search file that contain words "saved" and "php" with the exact phrase of "message confirming" and not contain word "mimos". Then users just fill "saved php" in the all words function text box, "message confirming" in exact phrase function text box and "mimos" in the none of these word function text box and then click the "Search !" button at above of the function. Figure 18 show a screenshot of interface with the content that filled by user to search files by using these three features for an accurate searching.

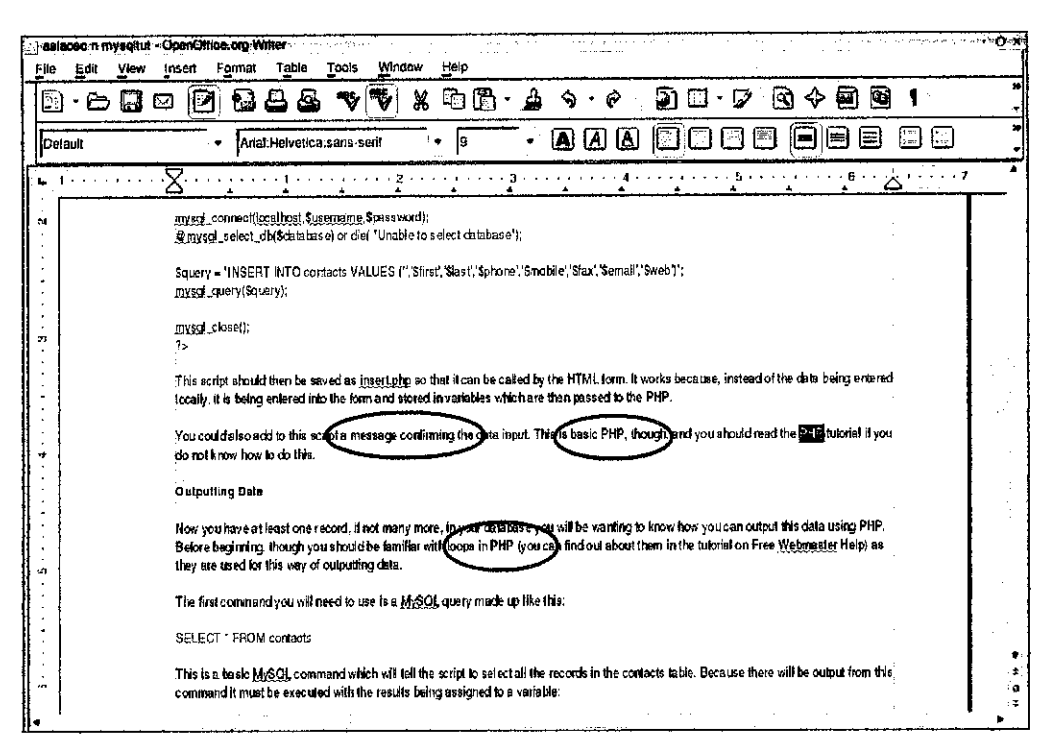

Figure 19: File searched by system

Figure 19 shows a file (OpenOffice.org) that contains words that required by user from the query. This file has all words that was entered by user that are saved, php and message confirming and not contain mimos keyword. The words have been mark with a red ovul on the above figure (Figure 19).

#### 4.1.2.5 Prefix matching

| Keyword: depart Searc                                                                               | bu Decet |  |
|----------------------------------------------------------------------------------------------------|----------|--|
|                                                                                                    | m Reset  |  |
| prefix matching (* eg. format*<br>Inside matching (* eg. *format*<br>suffic matching (* eg. *format |          |  |

#### Figure 20: Prefix matching search

This function is to find the files with the terms that begin with the keyword that entered by user. For example if user wants to search for file that contains word begin with "depart", then they just fill in the keyword "depart" in the prefix matching text box and the system will search all files contain words begin with "depart" such as department, departure etc. **Figure 20** shows a screenshot of a keyword filled by user to search a prefix matching that begin with the word *depart*. User must click the prefix matching radio button to search for prefix matching. If not, the system will search by default that is an inside matching.

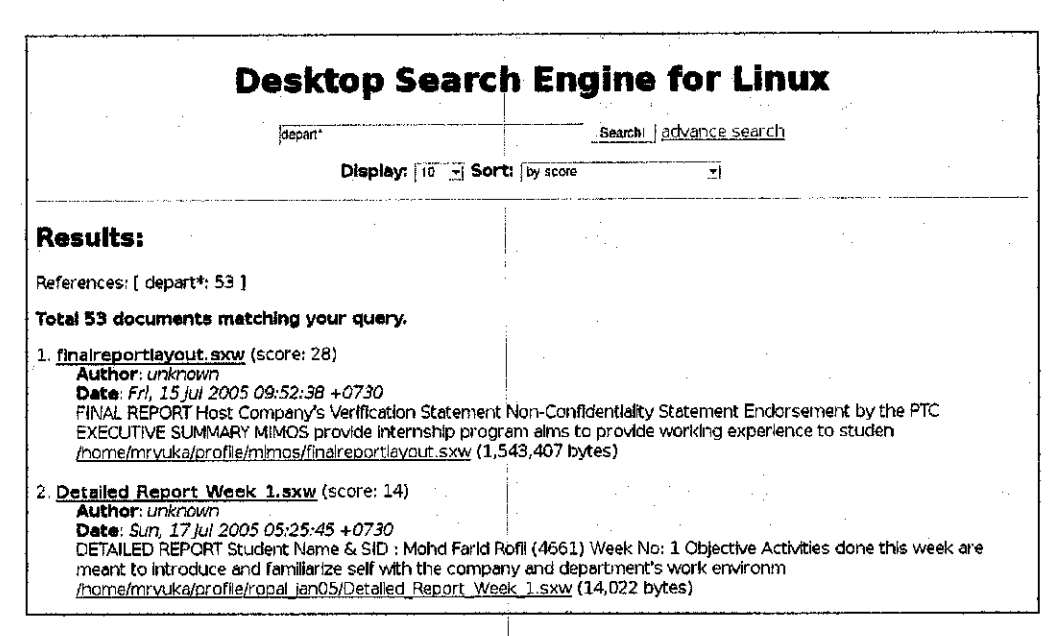

Figure 21: Result of prefix matching

Figure 21 shows a result of prefix matching that was entered by user with the keyword *depart*. System will search all string that begin with depart keywords in a hard drive. Figure 22 shows an example of file that contain the keyword that begin with *depart* keyword that is department.

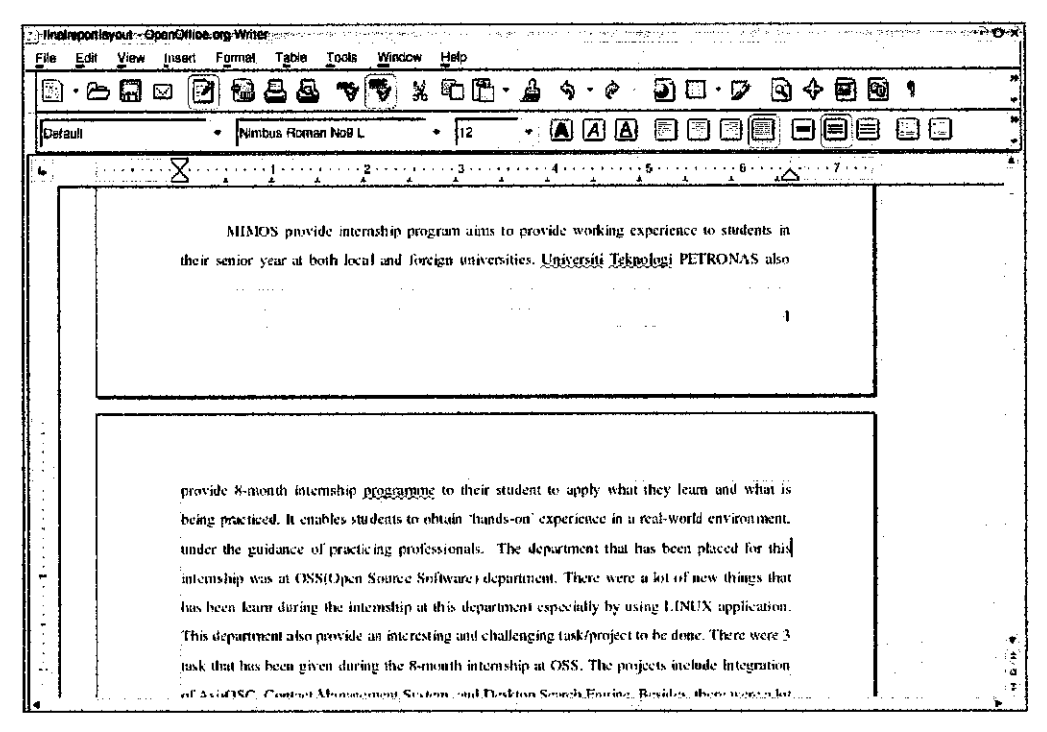

Figure 22: File contains with the prefix macthing keyword

# 4.1.2.6 Inside matching

|                         |                      |                                         |            | en en en en en en en en en en en en en e |  |
|-------------------------|----------------------|-----------------------------------------|------------|------------------------------------------|--|
| Keyword:                | format               | . , , , , , , , , , , , , , , , , , , , | <br>Search | Reset                                    |  |
| prefix ma               | tching 🦈             | eg. format*                             |            |                                          |  |
| inside ma<br>suffic mat | tching 💿<br>tching 🤇 | eg. *format*<br>eg. *format             |            |                                          |  |
|                         |                      |                                         |            |                                          |  |

Figure 23: Inside matching search

This function is to find the files that have terms which contains with the keyword that entered by user. For example, if user wants to search for file that have a word that contain "*format*" keyword, then they just fill in the keyword *format* in the Inside matching text box. The system will search all files that contains word that contain a keyword "*format*" such as information, transformation, etc. **Figure 23** shows a screenshot of keyword that has been filled by user and clicked with inside matching radio button.

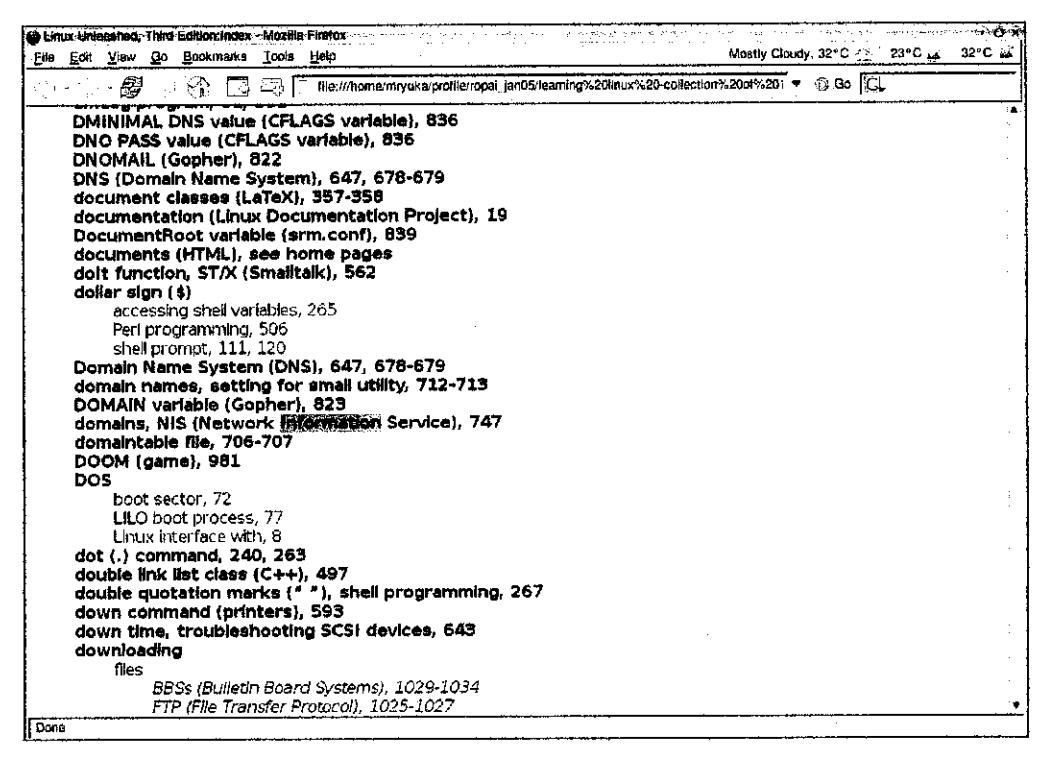

Figure 24: Result file of Inside matching

Figure 24 shows a result page file that contains keywords of inside matching of the keyword format. This file is a .html format and contain the require keyword. This mean, system also can search a file in the web base files such as .html, .htm etc.

# 4.1.2.7 Suffix matching

| Keyword: formst                                                 | Search! Reset                         |
|-----------------------------------------------------------------|---------------------------------------|
| prefix matching 👘 eg. format*                                   | · · · · · · · · · · · · · · · · · · · |
| inside matching 🔴 eg. *format*<br>suffic matching 🌾 eg. *format |                                       |

Figure 25: Suffix matching search

This function is to search files with terms that terminate with the filled word. For example if user want to search files that contain term "format" at the end of word, then they just enter keyword "format" in the suffix matching text box. The system will search all files that contain the keywords end with term "format" such as reformat, etc.

| Desktop Sea                                                                                                    | arch Engine for Linux                                                                                                    |
|----------------------------------------------------------------------------------------------------|----------------------------------------------------------------------------------------------------|
| format                                                                                                    | Search advance search                                                                                                    |
| Display: 10                                                                                                    | Sort: by score                                                                                                    |
| Results:                                                                                                    |                                                                                                    |
| References: [ *format: 716 ]                                                                                                    |                                                                                                    |
| Total 716 documents matching your query.                                                                                                    |                                                                                                    |
| 1. <u>Maximum RPM (RPM): appendix-d: EarthWeb</u><br>Author: unknown<br>Date: Man, 21 Feb 2005 16:45:16 +0730<br>Avellable Tags forqueryformat Apendix D D.1.<br>375 Page 375 The following tags are all the ones<br><u>home/mpvuks/profile/ropai_jan05/jearning%20lir</u><br>(17,793 bytes) | <u>Inc</u> (score: 60)<br>List ofqueryformat Tags> Previous   Table of Contents   Next Page<br>s defined at the time this book<br>nux%20-collection%20of%2012%20ebooks-/maximum%20rpm%20%28rpr |
| <ol> <li>Maximum RPM (RPM): Getting information Ai<br/>Author: unknown</li> <li>Date: Mon, 21 Feb 2005 16:45:16 +0730         <ul> <li>&gt;&gt; Previous [Table of Contents   Next Page 69<br/>with tags or array iterators will be treated as life</li> </ul> </li> </ol>                   | bout Packages;EarthWeb Inc (score: 58)<br>5.2.2.11.1. Literal Text Any part of a format string that is not associated<br>and text. Literal text                                                |
| /nome/mrvuka/protile/ropal_jan05/learning%20lir                                                                                                    | <u>nux%20-collection%2007%2012%20eb00k5-/maximum%20rpm%20%28rpi</u>                                                                                                    |

Figure 26: Result of Suffix matching

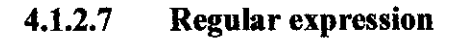

| /pro(gram/blem)s/                    | Search!                                                                                                    | Reset                                                                                                    |                                                                                                    |                                                                                                    |
|--------------------------------------|----------------------------------------------------------------------------------------------------|----------------------------------------------------------------------------------------------------|----------------------------------------------------------------------------------------------------|----------------------------------------------------------------------------------------------------|
| Regular Expressions                  |                                                                                                    |                                                                                                    |                                                                                                    | · · ·                                                                                                    |
| eg. /pro(gram blem)s?/               |                                                                                                    |                                                                                                    |                                                                                                    |                                                                                                    |
| Grouping                             | ·. ·                                                                                                    |                                                                                                    |                                                                                                    | · .                                                                                                    |
| eg. ( linux or FreeBSD ) and Netscap | e not Windov                                                                                                    | NS                                                                                                    |                                                                                                    |                                                                                                    |
|                                      | /pro(gram blem)s/<br>Regular Expressions<br>eg. /pro(gram blem)s?/<br>Grouping<br>eg. ( linux or FreeBSD ) and Netscape | /pro(gram(blem)s/ Searcht<br>Regular Expressions<br>eg. /pro(gram(blem)s?/<br>Grouping<br>eg. ( linux or FreeBSD ) and Netscape not Window | /pro(gram blem)s/ Search! Reset<br>Regular Expressions<br>eg. /pro(gram blem)s?/<br>Grouping<br>eg. ( linux or FreeBSD ) and Netscape not Windows | /pro(gram(blem)s/ Search! Reset<br>Regular Expressions<br>eg. /pro(gram(blem)s?/<br>Grouping<br>eg. ( linux or FreeBSD ) and Netscape not Windows |

**Figure 27: Regular expression searches** 

This function can search files for pattern matching. This function required users to enter the word surrounded by backslashes /.../. For example, if user want to search files that contain words program or problem then they just enter a keyword /pro(blem|gram)/. The system will search all files that contain keywords problem and program. Figure 27 shows a screenshot with the string that has been filled by user.

| Effe       Edit       View       Go       Bookmarks       Tools       Heip       Mostly Cloudy, 32°C       23°C 44         • 3.6.2       Image: State of the state of the state of |                 |
|----------------------------------------------------------------------------------------------------|-----------------|
| <ul> <li>Go CL</li> <li>3.6.2 The Row Holding the Maximum of a Certain Column</li> <li>3.6.3 Maximum of Column per Group</li> <li>3.6.4 The Rows Holding the Maximum of a Certain Column</li> <li>3.6.5 Using User Variables</li> <li>3.6.6 Using Torright Revs</li> <li>3.6.7 Searching on Two Keys</li> <li>3.6.8 Calculating Visits Per Day</li> <li>3.6.9 Using Auto-Interest</li> <li>3.7 Queries from the Kmi Project</li> <li>3.7.1 Find All Non-distributed Twins</li> <li>3.7.2 Show a Table of Twin Pair Status</li> <li>3.8 Using MySQL with Agenche</li> <li>4.1 Overview of MySQL Programs</li> <li>4.3 Specifying Programs</li> <li>4.3 Degram Options</li> <li>4.3.1 Using Options on the Command Line</li> <li>4.3.2 Using Option The Key Song Kurding Keys</li> </ul>                                                                                                    | 32°C 14         |
| <ul> <li>3.5.2 The Row Holding the Maximum of a Certain Column.</li> <li>3.6.3 Maximum of Column per Group.</li> <li>3.6.4 The Rows Holding the Group-wise Maximum of a Certain Field.</li> <li>3.6.5 Using User Variables.</li> <li>3.6.5 Using Toreion Kevs.</li> <li>3.6.7 Searching on Two Kevs.</li> <li>3.6.8 Calculating Visits Per Day.</li> <li>3.6.9 Using Auto_Istatest.</li> <li>3.7 Querles from the Win Project.</li> <li>3.7.1 Find All Non-distributed Twins.</li> <li>3.7.2 Show a Table of Twin Pair Status.</li> <li>3.8 Using MySQL with Apache.</li> <li>4.1 Overview of MySQL Programs.</li> <li>4.3 Specifying Program Options.</li> <li>4.3.1 Using Options on the Command Line.</li> <li>4.3.2 Using Options on the Command Line.</li> <li>4.3.2 Using Options on the Command Line.</li> <li>4.3.2 Using Options on the Command Line.</li> <li>4.3.2 Using Options on the Command Line.</li> <li>4.3.2 Using Options on the Command Line.</li> </ul>                                                                                                    |                 |
| <ul> <li>3.6.3 Maximum of Column per Group</li> <li>3.6.4 The Rows Holding the Group-wise Maximum of a Certain Field</li> <li>3.6.5 Using User Variables</li> <li>3.6.6 Using Eoreign Keys</li> <li>3.6.7 Searching on Two Keys</li> <li>3.6.8 Calculating Visits Per Day</li> <li>3.6.9 Using Jung Jung Jung Jung Jung Jung Jung Ju</li></ul>                                                                                                    |                 |
| <ul> <li><u>3.6.4 The Rows Holding the Group-wise Maximum of a Certain Field</u></li> <li><u>3.6.5 Using User Variables</u></li> <li><u>3.6.6 Using Foreign Keys</u></li> <li><u>3.6.8 Calculating Visits Per Day</u></li> <li><u>3.6.9 Using Auto_Indemati</u></li> <li><u>3.7 Queries from the Win Project</u></li> <li><u>3.7.1 Find All Non-distributed Twins</u></li> <li><u>3.7.2 Show a Table of Twin Pale Status</u></li> <li><u>3.8 Using MySQL With Apeche</u></li> <li><u>4.1 Overview of MySQL Programs</u></li> <li><u>4.3.1 Using Options on the Command Line</u></li> <li><u>4.3.2 Using Options on the Command Line</u></li> <li><u>4.3.2 Using Option Files</u></li> </ul>                                                                                                    |                 |
| <ul> <li><u>3.6.5 Using Core Variables</u></li> <li><u>3.6.6 Using Foreign Keys</u></li> <li><u>3.6.7 Searching on Two Keys</u></li> <li><u>3.6.8 Calculating Visits Per Day</u></li> <li><u>3.6.9 Using Auro Increment</u></li> <li><u>3.7 Queries from the Min Project</u></li> <li><u>3.7.1 Find All Non-distributed Twins</u></li> <li><u>3.7.2 Show a Table of Twin Pair Status</u></li> <li><u>3.8 Using MySQL With Apache</u></li> <li><u>4.1 Overview of MySQL Programs</u></li> <li><u>4.3 Specifying Program Options</u></li> <li><u>4.3.1 Using Options on the Command Line</u></li> <li><u>4.3.2 Using Option on the Command Line</u></li> <li><u>4.3.2 Using Option Files</u></li> </ul>                                                                                                    |                 |
| <ul> <li>3.6.0 Using Poreign Revs</li> <li>3.6.3 Ceiculating Visits Per Day</li> <li>3.6.9 Using Auto_Instructed Twins</li> <li>3.7.9 Using Auto_Instructed Twins</li> <li>3.7.2 Show a Table of Twin Periodect</li> <li>3.7.2 Show a Table of Twin Pair Status</li> <li>3.8 Using M/SQL with Apache</li> <li>4.1 Overview of M/SQL Programs</li> <li>4.3 Specifying Programs</li> <li>4.3 Specifying Program Options</li> <li>4.3.1 Using Options on the Command Line</li> <li>4.3.2 Using Options on the Command Line</li> <li>4.3.2 Using Options on the Command Line</li> </ul>                                                                                                    |                 |
| <ul> <li>3.6.7 SearControl Office On Next Search Day</li> <li>3.6.9 Using Auto, INSTREMENT</li> <li>3.7 Queries from the Win Project</li> <li>3.7 Queries from the Win Pole of Twin Pair Status</li> <li>3.7.1 Find All Non-distributed TWins</li> <li>3.7.2 Show a Table of Twin Pair Status</li> <li>3.8 Using MySQL with Apache</li> <li>4.1 Overview of MySQL Programs</li> <li>4.2 Invoking MySQL Programs</li> <li>4.3 Specifying Program Options</li> <li>4.3.1 Using Options on the Command Line</li> <li>4.3.2 Using Option Files</li> <li>4.3.2 Using Option Files</li> </ul>                                                                                                    |                 |
| 3.6.9 Calculating instruments     3.7.1 End All Non-distributed Twins     3.7.2 Gueries from the Twin Project     3.7.1 End All Non-distributed Twins     3.7.2 Show a Table of Twin Pair Status     3.8 Using MySQL with Apache     4.1 Overview of MySQL Programs     4.1.2 Invoking MySQL Programs     4.3.1 Using Options on the Command Line     4.3.2 Using Option on the Command Line     4.3.3 Using Options on the Command Line     4.3.3 Using Options on the Command Line     4.3.3 Using Options on the Command Line     4.3.3 Using Options on the Command Line     4.3.3 Using Options on the Command Line                                                                                                    |                 |
|                                                                                                    |                 |
| • <u>3.7.1 Find All Non-distributed Twins</u> • <u>3.7.2 Show a Table of Twin Pair Status</u> • <u>3.8 Using MySQL with Apache</u> • <u>4.0 Using MySQL With Apache</u> • <u>4.1 Overview of MySQL Programs</u> • <u>4.1 Overview of MySQL Programs</u> • <u>4.3 Specifying Programs Options</u> • <u>4.3.1 Using Options on the Command Line</u> • <u>4.3.2 Using Option These</u> • <u>4.3.2 Using Option Twin Pair Status</u>                                                                                                    |                 |
| • 3.7.2 Show a Table of Twin Pair Status     • 3.8 Using MySQL with Apache     • <u>4 Using MySQL with Apache</u> • <u>4 Using MySQL Programs</u> • <u>4.1 Overview of MySQL Programs</u> • <u>4.3 Specifying Program Options</u> • <u>4.3 Specifying Options on the Command Line</u> • <u>4.3 Using Options Files</u> • <u>4.3 Using Option Files</u>                                                                                                    |                 |
| • <u>3.8 Using MySQL with Apache</u> • <u>4.1 Overview of MySQL Programs</u> • <u>4.2 Invoking MySQL Programs</u> • <u>4.3 Specifying Program Options</u> • <u>4.3.1 Using Options on the Command Line</u> • <u>4.3.2 Using Options in the Command Line</u> • <u>4.3.2 Using Options (Variables to Specify Options</u>                                                                                                    |                 |
|                                                                                                    |                 |
| • <u>4.1 Overview of MySQL Programs</u> • <u>4.2 Invoking MySQL Programs</u> • <u>4.3 Specifying Program Options</u> • <u>4.3.1 Using Options on the Command Line</u> • <u>4.3.2 Using Option Files</u> • <u>4.3.2 Using Option Files</u>                                                                                                    |                 |
| <ul> <li>4.2 Invoking MySQL Programs</li> <li>4.3 Specifying Program Options</li> <li>4.3.1 Using Options on the Command Line</li> <li>4.3.2 Using Option Files</li> <li>4.3.3 Using Environment Variables to Specify Options</li> </ul>                                                                                                    |                 |
| <ul> <li>4.3 Specifying Program Options</li> <li>4.3.1 Using Options on the Command Line</li> <li>4.3.2 Using Option Files</li> <li>4.3.3 Using Control Variables to Specify Options</li> </ul>                                                                                                    |                 |
| <ul> <li>4.3.1 Using Options on the Command Line</li> <li>4.3.2 Using Option Files</li> <li>4.3.3 Using Environment Variables to Specify Options</li> </ul>                                                                                                    |                 |
| 4.3.2 Using Option Files     4.3.3 Using Environment Variables to Specify Options                                                                                                    |                 |
| 4 3 34 Ising Environment Variables to Specify Options                                                                                                    | 1.1             |
| - HOLD CATH LEVER OF ATTACK VARIABLES OF CALLY OPPOINTS                                                                                                    |                 |
| <ul> <li>4.3.4 Using Options to Set Program Variables</li> </ul>                                                                                                    |                 |
| • 5 Database Administration                                                                                                    | 5. <sup>6</sup> |
| • <u>5.1 ine MySQL server and server startub scripts</u>                                                                                                    |                 |
| <ul> <li>5.1.1: Overview of the Server-Side Scripts and Onlines</li> <li>5.1.3: Overview of the Server-Side Scripts and Onlines</li> </ul>                                                                                                    |                 |
| • 5.1.2 The weather shart of sever                                                                                                    |                 |
| <ul> <li>5.1.3 The main same Server Statute Script</li> </ul>                                                                                                    |                 |
| 5.1.5 The provide of the Provide of the Section Section Multiple MVSQL Servers                                                                                                    |                 |
| • 5.2 Configuring the M/SOI Server                                                                                                    |                 |
| # 5.2.1 weald Command-Line Options                                                                                                    |                 |
| 5.2.2 The Server SQL Mode                                                                                                    |                 |
| 5.2.3 Server System Variables                                                                                                    |                 |
| 🛱 Find: 🗍 🗍 Find Next 🏐 Find Previous 🔄 Highlight Match case                                                                                                    | 1.1             |
| Rie///homermyuka/profile/ropal_jan05/mysql_manual/manual.html#Using_MySQL_Programs                                                                                                    |                 |

Figure 28: Result of Regular expression (Program)

Figure 28 shows a result page file that contain word *program* that is one of the result after system processing the query. Figure 29 shows the same result page file that contain word *problem*.

| HIN Edit       | View Go          | ual-tor version<br>Bookmarks | 5.0.1-eipha<br>Tools Heip | Table of Contr                | ent <del>s - Mozilia I</del> | iretox                                   |                   | - roor y  | N       | lostly Cloudy                             | . 32°C      |     | 23°C 44 | 32°C 🛋 |
|----------------|------------------|------------------------------|---------------------------|-------------------------------|------------------------------|------------------------------------------|-------------------|-----------|---------|-------------------------------------------|-------------|-----|---------|--------|
|                | đ                | হা 🖸                         | <i>⊡</i> } [î , tile:     | //home/mryuk                  | a/profile/ropal              | jan05/mysql                              | manual/           | manual_to | pc.himi | •                                         | ) Go        | [CL |         |        |
|                |                  | <u>5.7.2.3 (</u>             | heck Optic                | ins for wis                   | anichk                       | ·. · · ·                                 |                   | · · ·     |         |                                           | <del></del> |     |         | •      |
| · .            |                  | <u>5.7.2.4 F</u>             | <u>epair Optic</u>        | ins for <sub>wis</sub>        | anchk                        |                                          |                   |           |         |                                           |             |     | 1       |        |
|                |                  | = <u>5.7.2.5</u> (           | ther Optio                | <u>ns for <sub>syis</sub></u> | aechk                        |                                          |                   |           |         |                                           |             |     |         |        |
|                |                  | • <u>5.7.2.6</u>             | <u>Assanchk Mer</u>       | nory Usag                     | e                            |                                          |                   |           |         |                                           |             |     |         |        |
|                |                  | ■ <u>5.7.2.7 L</u>           | SING avisan               | the for Cras                  | sh Recover                   | ¥.                                       |                   | ,         |         |                                           |             |     |         |        |
|                |                  | <u>5.7.2.8</u>               | law to Che                | <u>CK MVISAM TE</u>           | bles for Eri                 | OFS                                      |                   |           |         |                                           |             |     |         |        |
|                |                  | <u>= 5.7.2.9  </u>           | low to Rep.               | air Tables                    |                              |                                          |                   |           |         |                                           | 11          |     |         |        |
|                | · · · · .        | • <u>5.7.2 10</u>            | Table Optin               | hization                      | ÷ :                          |                                          | - 1, <sup>1</sup> | 1.1       |         |                                           | 1.1         |     |         | 1      |
|                | • <u>5.7</u>     | 3 Setting                    | jp a Table N              | laintenanc                    | è Schedule                   | -, -, -, -, -, -, -, -, -, -, -, -, -, - |                   |           |         | 1.1                                       |             |     |         |        |
|                | = <u>5.7</u>     | 4 Getting                    | nformation                | About a l                     | able                         |                                          |                   |           |         |                                           |             |     |         | 1.1    |
|                | • <u>5.8 MyS</u> | QL Localiza                  | tion and in               | ternational                   | Usage                        | · ·                                      |                   |           |         |                                           | :           |     |         |        |
|                | • <u>5.8</u>     | .1 The Cha                   | racter Set                | Jsed for D                    | ata and So                   | rting                                    |                   |           |         |                                           |             |     |         |        |
|                | 1                | ■. <u>5.8.1.1</u> L          | Ising the G               | erman Cha                     | recter Set                   |                                          |                   |           |         | 1.                                        | ·           |     |         |        |
|                | • <u>5.8</u>     | .2 Setting (                 | <u>he Error M</u>         | <u>essage La</u>              | nguage                       |                                          |                   | 1 - A     |         | . 13                                      |             |     |         |        |
|                | • <u>5.8</u>     | .3 Adding                    | New Char                  | acter Set                     | (                            |                                          | 1.0               | 1.1.1     |         |                                           | 14          |     | 1.14    |        |
|                | • <u>5.8</u>     | 4 The Cha                    | <u>acter Defli</u>        | hitlon Arra                   | <u>/S</u>                    | · ·                                      |                   |           |         |                                           | ÷.          |     |         |        |
|                | • <u>5.8</u>     | .5 String C                  | pilating Sup              | port                          |                              |                                          |                   | · · ·     |         |                                           |             |     | 1       |        |
|                | • <u>5.8</u>     | .6 Multi-By                  | e Characte                | r:Support                     |                              |                                          |                   |           |         |                                           |             |     |         |        |
|                | • <u>• 5,9</u>   | 7 Manuel                     | s With Cha                | racter Set                    | 2                            |                                          |                   |           |         |                                           |             |     |         |        |
|                | • <u>5.8</u>     | .8 MySQL                     | server Time               | <u>: Zone Suc</u>             | TIOC                         |                                          |                   |           |         |                                           |             |     |         |        |
|                | 5.9 The          | MySQL Loc                    | Files                     |                               |                              |                                          |                   |           |         |                                           |             |     |         |        |
|                | • 5.9            | 1 The Erro                   | r Log                     |                               |                              |                                          |                   |           |         |                                           |             |     | 11.1    |        |
|                | • <u>5,9</u>     | 2 The Gen                    | eral Query                | Log                           |                              |                                          | 1.                |           |         | 12.1                                      |             |     |         |        |
| -              | • <u>5.9</u>     | 3 The Upo                    | <u>ate Loq</u>            |                               |                              |                                          |                   |           |         |                                           |             |     |         |        |
|                | • <u>5.9</u>     | .4 The Bina                  | ryLog                     |                               |                              |                                          |                   |           |         |                                           |             |     |         |        |
|                | ■ <u>5,9</u>     | .5 The Slav                  | COURTY LO                 | <b>9</b> .                    |                              |                                          |                   |           |         |                                           |             |     |         |        |
|                | • <u>5.9</u>     | 6 Log File                   | Maintenanc                | <u>e</u>                      |                              |                                          |                   |           |         |                                           |             |     |         |        |
| - د<br>د       | 2.10 Ru          | ning Multip                  | He MySQL                  | ervers on                     | the Same I                   | Machine                                  |                   |           |         |                                           |             |     |         |        |
|                | <u>5.1</u>       | <u>0.1 Runnin</u>            | g Multiple S              | ervers on                     | Windows                      |                                          | <b>-</b> 11       |           |         | 7. j. j. j. j. j. j. j. j. j. j. j. j. j. |             |     |         |        |
|                |                  | • <u>5.10.1.1</u>            | Starting Mi               | utiple Wind                   | ows Serve                    | rs at the !                              | Jomma             | ina Line  | 9       |                                           | 1           |     |         |        |
|                |                  | <u>5.10.1.2</u>              | Starting Mt               | atiple Wind                   | lows Serve                   | rs as Sen                                | /Ices             |           |         |                                           |             |     |         | •      |
| 🔛 Find: pr     | malem            |                              | 🖯 Find Next 🗉             | 🔅 Find Previa                 | us 🔅 Highligt                | t Match                                  | case              |           |         |                                           |             |     |         |        |
| lile:///home/i | mryuka/protil    | e/ropai jan05/i              | nysqt menual/             | manual.html#i                 | roblems with                 | character, s                             | et B              |           |         |                                           |             |     |         |        |

Figure 29: Result of Regular expression (Problem)

This advance features developed using JavaScript programming languages that integrates in HTML web based page to ease users use the functions. This feature was an advance of a Namazu features. Refer **Appendix 2** for the user manual of this system. **Table 2** is a summary of an advance search feature:

| Function                        | Description                                                   |
|---------------------------------|---------------------------------------------------------------|
| With all the words              | search files that consist of all of the filled words          |
| The exact phrase                | search files with the exact phrase of the filled words        |
| None of the words               | search files with none of the word(s) filled                  |
| Substring Matching              |                                                               |
| Drofix motohing                 | search files with the terms that begin with the filled word   |
| r renx matching                 | Eg. format* = formation, formated                             |
| Ingida Matahing                 | search files with the terms that contain with the filled word |
| inside watching                 | Eg. *format* = information, transformation                    |
|                                 | search files with the terms that terminate with the filled    |
| Suffix Matching                 | word                                                          |
|                                 | Eg. *net = internet, bonnet                                   |
| <b>Complex Searching</b>        | <b>L</b>                                                      |
| · · · · · · · · · · · · · · · · | Search files for pattern matching; the words must be          |
| Regular expression              | surrounded by slashes like //                                 |
|                                 | Eg. /pro(gram blem)s?/ = programs, problems                   |
| Grouping                        | Group queries by surrounding them by parentheses              |
| Grouping                        | Eg. (Linux or FreeBSD) and Netscape not Windows               |

# Table 2: Summary of Advanced Search Features

# 4.1.3 Comparison of Usability between DSEforLinux, Ubuntu 5.10 search tool, and Namazu(Terminal) search tool.

Usability testing has been done to get the friendliest tool between Desktop Search Engine for Linux, Namazu Terminal and Ubuntu 5.10 tool. This testing has been conducted by 20 testers that are normal users. All testers were provided with the evaluation form that consist of 4 categories that need to fill that are *ease of use*, *learning curve*, *professional aesthetic* and *steps to reach desired results*. These categories are based on benchmark of usability criteria that was perform by UW E-Business Consortium [4]. These four categories must be filled by testers as marks for each tool and categories that are from 1 (poor) until 5 (best). **Table 3** shows a result of evaluation usability testing for three search tools.

|                                  | DSEforLinux | Ubuntu<br>5.10 | Namazu |
|----------------------------------|-------------|----------------|--------|
| Ease of use                      | 85          | 62             | 29     |
| Learning curve                   | 90          | 55             | 26.5   |
| Professional aesthetic           | 80          | 75             | 23.5   |
| Steps to reach desired<br>output | 85          | 68             | 31     |
| Total                            | 340         | 260            | 110    |
| Average                          | 17          | 13             | 5.5    |

#### Table 3: Total mark of evaluation for usability testing

The mark for each category is a sum of 20 forms that collected from 20 testers that have been tested these 3 tools that are DSEforLinux, Ubuntu 5.10 and Namazu (Terminal). Total value was divided by 20 as an average for the results. These results are compared as a comparison of usability mark for each tool.

#### 4.2 DISCUSSIONS

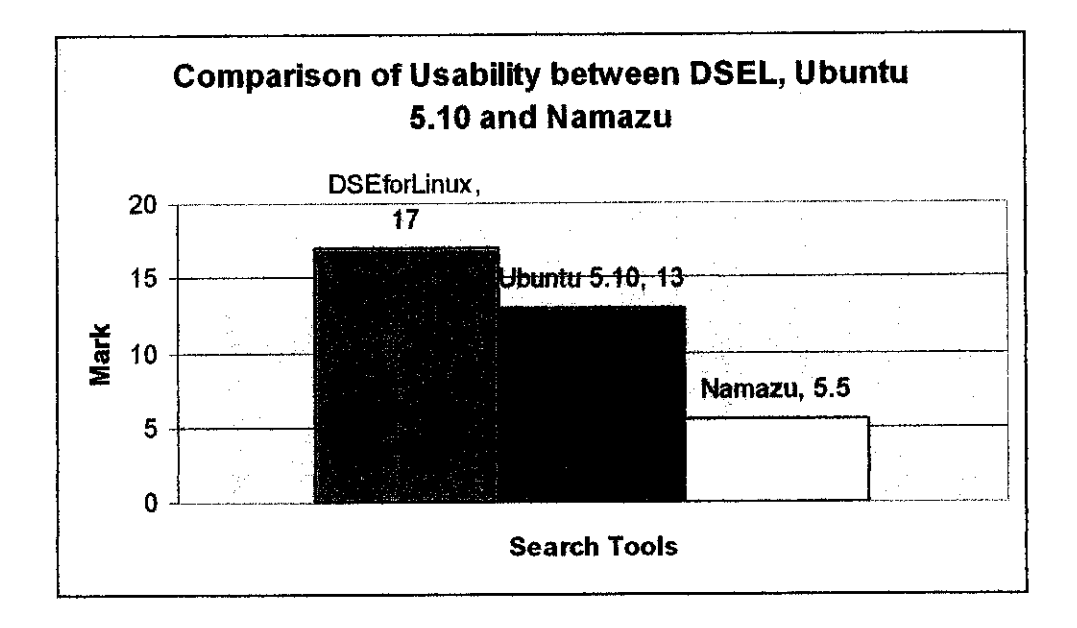

Figure 30: Comparison of Usability between DSEL, Ubuntu 5.10 and Namazu

Figure 30 shows comparison of usability between DSELforLinux, Ubuntu 5.10 and Namazu (Terminal). This chart is based on result of Table 3. From this chart we can see that usability mark for DSEforLinux is highest compared with Ubuntu 5.10 and Namazu.

Usability is one of the characteristic that must been focus when dealing with various levels of users. Software developers must make sure they produce a user friendly application that can ease users to deal or using that application. Good desktop search tools must be easy to use, have a lower learning curve, have a professional aesthetic, and require fewer steps to reach desired output [4].

|                                                                                                    | knowledge                                                                                                    | Search)                 | advance search                                                            |
|----------------------------------------------------------------------------------------------------|----------------------------------------------------------------------------------------------------|-------------------------|---------------------------------------------------------------------------|
| а.                                                                                                    | Display: 10 y Sort: by score                                                                                                    |                         |                                                                           |
| Results:                                                                                                    |                                                                                                    |                         | ······································                                    |
| References: ( knowledge:                                                                                                    | 120]                                                                                                    |                         |                                                                           |
| otal 120 documents i                                                                                                    | matching your query.                                                                                                    |                         |                                                                           |
| 1. <u>url. bd.</u> (score: 22)<br>Author: uriknown<br>Date: Wed, 25 May<br>Regards, THRUM<br>603-89965000 ext:/<br>(home/mryuka/profi | 2005 19:10:39 +0730<br>AL KANDASANY Résearcher, Open Source R<br>5332 Fax : 603-86579477 Web : http://www<br>le/ropai.jan05/uri.txt (45,941 bytes) | i&D Lab P<br>.aslaosc.c | Pervasive Computing, MIMOS BERHAD Tel :<br>org http://community.asiaosc.c |
| 2. <u>content, sxw</u> (score:<br>Author: Intan<br>Date: Mon, 11 Jul 2<br>INTRODUCTION 1.1                                            | 13)<br>005 09:05:09 +0730<br>) BRIEF DESCRIPTION OF MIMOS BHD. MIM                                                                                 | OS 6HD is               | s a research and development organization an                              |

Figure 31: Screenshot of DSEL

| Mame contains:                                                          |                                                                             |                           |                                          | •                                                                   |
|-------------------------------------------------------------------------|-----------------------------------------------------------------------------|---------------------------|------------------------------------------|---------------------------------------------------------------------|
| Look in folder:                                                         | 🛥 profile                                                                   |                           |                                          |                                                                     |
| <ul> <li>Select more options</li> </ul>                                 |                                                                             |                           |                                          |                                                                     |
| Contains the text: razi                                                 | f                                                                           |                           | ······                                   |                                                                     |
|                                                                         |                                                                             |                           |                                          |                                                                     |
| Available options: Nar                                                  | me matches regular expr                                                     | ession                    |                                          | ∯e <u>A</u> dd                                                      |
| Available options: Nar<br>Search results:                               | ne matches regular expr                                                     | ession                    |                                          | P Add<br>B files found                                              |
| Available options: Nar<br>Search results:<br>Name                       | ne matches regular expr<br>Folder                                           | Size                      | туре                                     | d Add<br>B files found                                              |
| Available options: Nar<br>Search results:<br>Name                       | ne matches regular expr<br>Folder<br>profile/mimos                          | ession<br>Size<br>2.6 MB  | Type<br>Microsoft Word                   | d files found<br>B files found<br>▲<br>I docume                     |
| Available options: Nar<br>Search results:<br>Name<br>Documentation2.doc | ne matches regular expr<br>Folder<br>profile/mimos<br>profile/weekly_report | Size<br>2.6 MB<br>44.0 KB | Type<br>Microsoft Word<br>Microsoft Word | B files found                                                       |
| Available options: Nar<br>Search results:<br>Name<br>Documentation2.doc | ne matches regular expr<br>Folder<br>profile/mimos<br>profile/weekly_report | Size<br>2.6 MB<br>44.0 KB | Type<br>Microsoft Word<br>Microsoft Word | di <mark>e Add</mark><br>B files found<br>I docume<br>I docume<br>► |

Figure 32: Screen Shot of Ubuntu File Search Tool

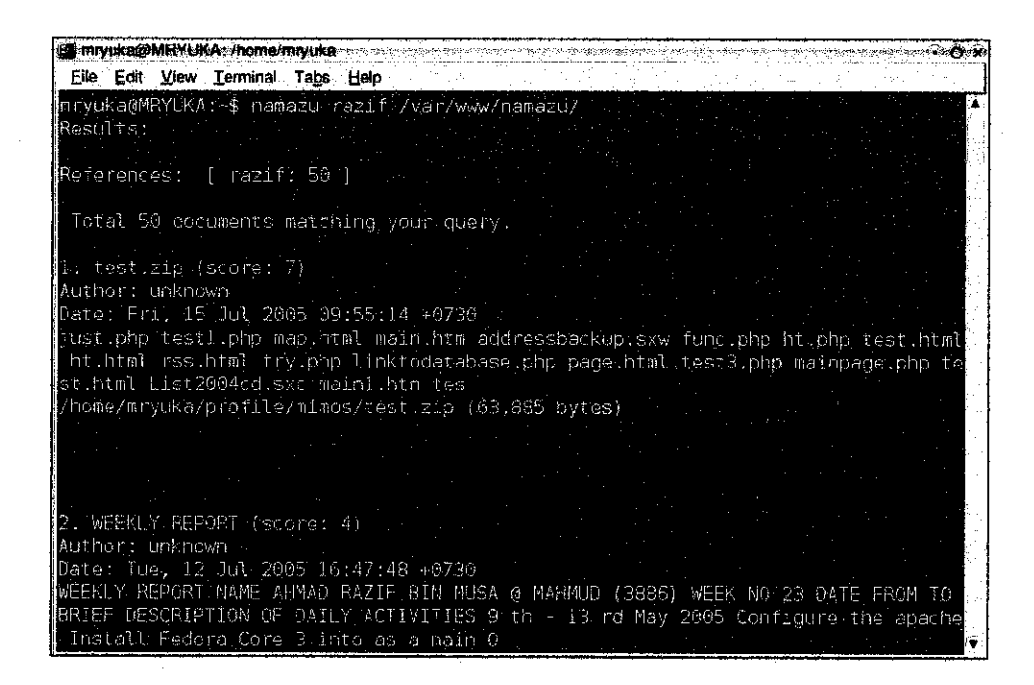

Figure 33: Screen Shot of Namazu(Terminal)

Figure 31 is a screenshot of display page of Desktop Search Engine for Linux. Figure 32 show a screenshot of Ubuntu File Search Tool that included in the Ubuntu 5.10 distribution and Figure 33 is a screenshot of Namazu that run in terminal. This three application test by users and comparison has been making to measure the usability, accuracy, versatility and efficiency of the tools.

From this snapshot we can see DSEforLinux has a simple and easy interface that can be use easily by any type of users. DSEforLinux just require user to fill the text box without need to choose another function before proceed with the Search button. An advance function also simple compare to Namazu and Ubuntu 5.10 tool. The application interface for Ubuntu 5.10 is more complex than DSEforLinux that require user to understand many functions that provided there. Namazu (Terminal) search tool are most complicated tool because users need to know the command that must use to execute the system and also users need to know the location of index files to make sure system can search the files.

**Table 4** is a comparison table between DSEforLinux, Ubuntu 5.10 and Namazu Terminal that has been evaluated based on the benchmark criteria from UW E-Business Consortium, University of Wisconsin-Madison [4]. This table explains a brief about the advantages and disadvantages of these tools, the features that had from tools etc.

| Desktop Search Tools                     | Descriptions                                       |
|------------------------------------------|----------------------------------------------------|
| yan na ana ana ana ana ana ana ana ana a | - easy to use                                      |
|                                          | - users easy to understand the functions           |
| DSEforLinux (Deskton                     | - results are easy to capture                      |
| Search Engine for Linux)                 | - suitable for non expert or normal user           |
|                                          | - users no need learn much to use this system      |
|                                          | - just a few step required to execute the system   |
|                                          | - easy to use                                      |
|                                          | - functions are difficult to understand            |
| Uhuntu 5.10 File Search                  | - not enough space for displaying result           |
| Tool                                     | - non expert or normal user take time to learn     |
|                                          | about the function                                 |
|                                          | - user must take more steps to execute the system  |
|                                          | - difficult to use because require type many words |
|                                          | in terminal                                        |
|                                          | - functions based on manual; users must            |
| Namazu(Terminal)                         | remember and know the function keywords            |
|                                          | - not suitable for non expert or normal users      |
|                                          | - no attractive interface that can affect users to |
|                                          | use this system                                    |

# Table 4: Comparison of Usability between DSEforLinux, Ubuntu 5.10 and<br/>Namazu(Terminal)

#### 4.2.5 Combination flow of Index and Searching

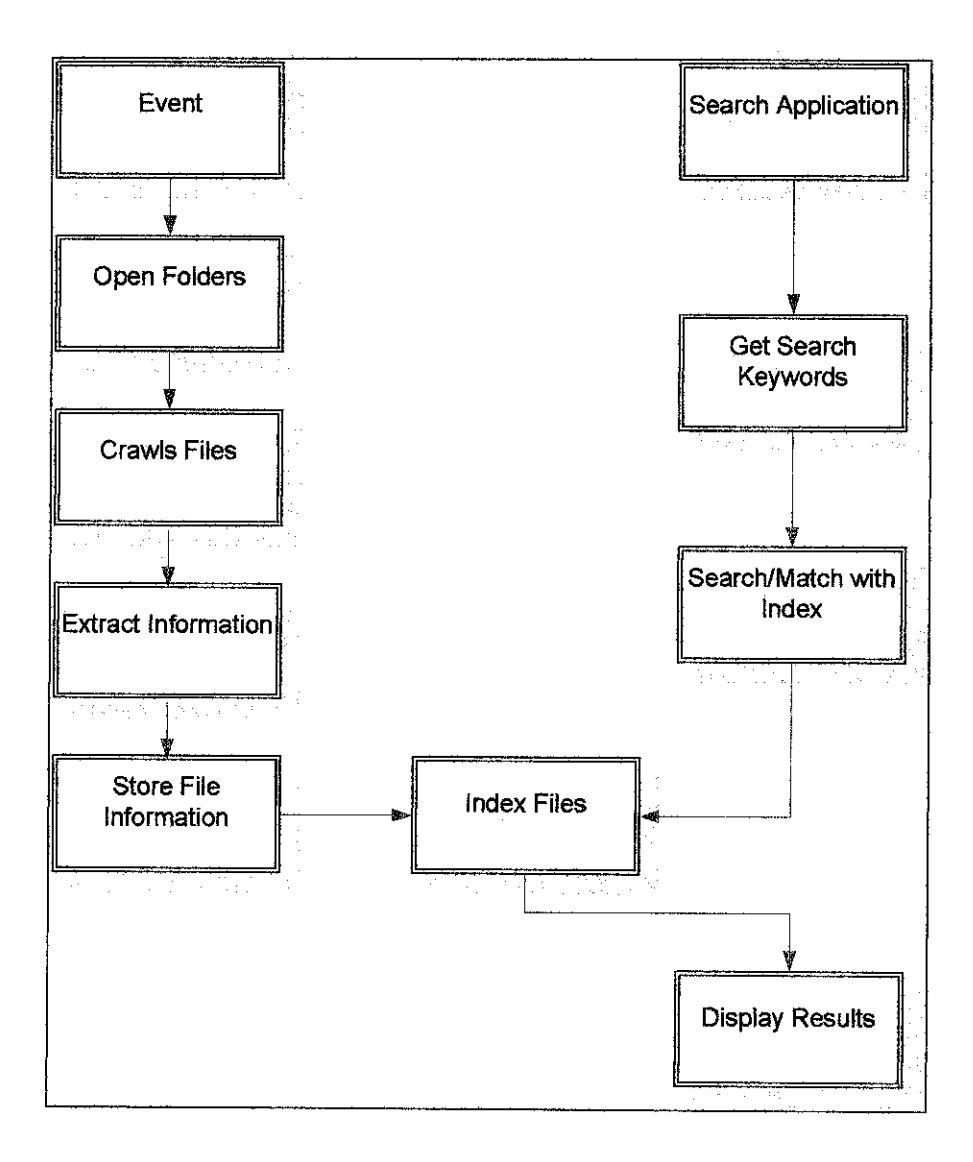

Figure 34: Combination flow of Indexing and Searching files

**Figure 34** is a combination flow between indexing and searching files. These two important flows are combining at the index files. The relationship is by the indexing process is producing and index files while the searching process is processing the keywords entered by users by matching it with the data in the index files. The last resort is displaying results process where users can see all files that contain the words that have been filled. Users can select the related files they want by clicking the link to open or save the files.

# **CHAPTER 5**

# **CONCLUSION AND RECOMMENDATIONS**

#### 5.1 CONCLUSION

Desktop Search becomes more popular for personal computer users nowadays. Peoples are demand for the system with the high technology that can provide accurate results, and also faster searching to search the files. Desktop Search Engine for Linux can help users that using Linux operating system (Debian based) to search files in their hard disk faster and accurate.

On the first half of the project implementation, analysis has been made in the sense to understand the process involved in developing this system. Analysis also has been done about the best tools to use to develop this system. The freeware indexer that is Namazu has been chosen as an indexer and a backbone for this system.

On the second half of the project implementation, the integration of interface with an indexer has been done. Interface for displaying the results, front page of the system, and also an advance search feature page have been develop to ease the users using this system.

Desktop Search Engine for Linux can search text format file in the hard disk of personal computer. The user just requires entering the related keyword in the provided text box and then the system will process the transaction and the system will display the results. This system also supported with an advance search features that can help user to search files in more detail and accurate.

#### 5.2 **RECOMMENDATIONS**

Desktop Search Engine for Linux is still in the development to fulfill the requirement for benchmark criteria Consortium for desktop search tool that was perform by UW E-Business. This system can be improve by adding a feature of automatic index update that is a system always update the index files while the personal computer running or after the user create or modify the new files in the hard disk. This system also suggested by Mr Albert to add a help function to ease the users to use the system.

This system also can be improve by adding a various file searches features that is a features of searching another files such as mp3, pictures, video etc rather than just a text format files. This added feature can upgrade this system to be a multipurpose desktop search engine.

Besides, this system also can be improve by integrate this system with the voice command search. This feature will enable a disable person to use this system. Users also no longer need to type the keywords if this improvement is implemented in this system.

# REFERENCES

| [1]  | Chirita A., Gavriloaie R., Ghita S., Nejdl W., Paiua R. (2004).     |
|------|---------------------------------------------------------------------|
|      | Activity Based Metadata for Semantic Desktop Search. Hanover,       |
|      | Germany.                                                            |
| [2]  | Cole B. (2005). Industry Trends: Search Engines Tackle the Desktop. |
|      | www.informatik.uni-trier.de                                         |
| [3]  | Stellent (2005). Outside in Technology, A Stellent Product: Outside |
|      | In Unlocks Business Documents for Search and Retrieval Systems.     |
|      | http://www.outsideinsdk.com                                         |
| [4]  | Noda T., Helwig S. (2005). Best Practice Reports: Benchmark Study   |
|      | of Desktop Search Tools. UW E-Business Consortium, University of    |
|      | Wisconsin-Madison.                                                  |
| [5]  | Lopo E.d.C, Aitken P, Jones B.L (2000). SAMS Teach Yourself (C      |
|      | for Linux Programming in 21 Days).                                  |
| [6]  | Nenov D. (2005). X1 Desktop Search Platform: User-Centric           |
|      | Enterprise Retrieval and Action. XI Technologies, Inc.              |
| [7]  | Clarke C.L.A, Buttcher S. (2005). A Security Model for Full-Text    |
|      | File System Search in Multi-User Environment. School of Computer    |
|      | Science, University of Waterloo, Canada.                            |
| [8]  | Stellent (2005). Outside in Technology, A Stellent Product: Outside |
|      | In Unlocks Business Documents for Search and Retrieval Systems.     |
|      | http://www.outsideinsdk.com                                         |
| [9]  | Johnson M. (July 2005). Personal Tech: Turning the Concept of       |
|      | Search on its Head. http://www.boston.com.                          |
| [10] | Parker P. (July 2004). Clickz News: Blinkx Plans Ad Model for       |
|      | Desktop/Web Search Tool. http://www.clickx.com/news                 |
| [11] | Paiu R. (January 2005). L3S Research Center: Beagle Desktop         |

47

Search and Activity Based Metadata. Hanover, Germany.

- Buttcher S. and Clarke L.A.C. (2005) Indexing Time vs. Query Time Tradeoffs in Dynamic Information Retrieval Systems, School of Computer Science, University of Waterloo, Waterloo, Ontario, Canada.
- [13] Tabayashi S. (2006, Jan 29) Namazu: A Full Text Search Engine.Retrieved February 12, 2006, from http://www.namazu.org
- [14] Search Tools Product Reports: Namazu Retrieved February 12, 2006, from http://www.searchtools.com/tools/namazu.html
- [15] Advance Linux. Retrieved February 18, 2006 from http://www.linux.com/
- [16] Information Retrieval. Retrieved May 17, 2006 from http://www.answers.com/topic/information-retrieval?method=22

# **PPENDICES**

49

# **APPENDIX 1**

# **USER MANUAL**

# **DESKTOP SEARCH ENGINE FOR LINUX**

# **DESKTOP SEARCH ENGINE FOR LINUX USER MANUAL**

# **Table of Contents**

| 1.1       About Desktop Search Engine for Linux         2.       Getting Started         2.1       Server Requirement.         2.2       Installing Namazu         2.2.1       Test before "make install"         2.2.2       Help Menu         2.2.3       Running mknmz         2.2.4       Customizing mknmz         2.2.5       Targets of index creation         2.2.6       Running namazu         2.2.7       Namazu components         2.3       mknmz command         2.3.1       mknmz's options.         2.3.2       mknmz's options.         2.3.3       Document filters.         2.4       namazu command         2.4.1       namazu command         2.4.2       namazurc settings         2.4.3       Default Index         2.4.4       Template files.         Form settings       2.4.4         Template files.         Form settings       3.1.1         3.1.1       Search with all the words.         3.1.2       All words and exact phrase search         3.1.3       Prefix matching         3.1.4       Inside matching         3.1.5       Suffix matching | 1.  | Intro  | oduction                             |      |
|----------------------------------------------------------------------------------------------------|-----|--------|--------------------------------------|------|
| 2.       Getting Started         2.1       Server Requirement.         2.2       Installing Namazu         2.2.1       Test before "make install"         2.2.2       Help Menu         2.2.3       Running mkmz         2.2.4       Customizing mkmz         2.2.5       Targets of index creation         2.2.6       Running namazu         2.2.7       Namazu components         2.3       mknmz command         2.3.1       mknmz's options         2.3.2       mknmz's options         2.3.3       Document filters         2.4       namazu command         2.4.1       namazu command         2.4.2       namazurc settings         2.4.3       Default Index         2.4.4       Template files         Form settings       2.4.3         3.1       Advance Search         3.1.1       Search with all the words         3.1.2       All words and exact phrase search         3.1.3       Prefix matching         3.1.4       Inside matching         3.1.5       Suffix matching         3.1.6       Regular expression                                                  | 1.1 | A      | bout Desktop Search Engine for Linux | 52   |
| 2.1       Server Requirement.         2.2       Installing Namazu         2.2.1       Test before "make install"         2.2.2       Help Menu         2.2.3       Running mknmz         2.2.4       Customizing mknmz         2.2.5       Targets of index creation         2.2.6       Running namazu         2.2.7       Namazu components         2.3       mknmz command         2.3.1       mknmz's options.         2.3.2       mknmzrc settings         2.3.3       Document filters.         2.4       namazu's options.         2.4.1       namazu's options.         2.4.2       namazu's options.         2.4.3       Default Index         2.4.4       Template files.         Form settings                                                                                                    | 2.  | Gett   | ing Started                          |      |
| 2.2       Installing Namazu         2.2.1       Test before "make install"         2.2.2       Help Menu         2.2.3       Running mknmz         2.2.4       Customizing mknmz         2.2.5       Targets of index creation         2.2.6       Running namazu         2.2.7       Namazu components         2.3       mknmz command         2.3.1       mknmz's options         2.3.2       mknmzrc settings         2.3.3       Document filters         2.4       namazu command         2.4.1       namazu command         2.4.1       namazu costings         2.4.2       namazu costings         2.4.3       Default Index         2.4.4       Template files         Form settings                                                                                                    | 2.1 | Se     | erver Requirement                    | 53   |
| 2.2.1       Test before "make install"         2.2.2       Help Menu         2.2.3       Running mknmz         2.2.4       Customizing mknmz         2.2.5       Targets of index creation         2.2.6       Running namazu         2.2.7       Namazu components         2.3       mknmz command         2.3.1       mknmz's options         2.3.2       mknmz's options         2.3.3       Document filters         2.4       namazu command         2.4.1       namazu's options         2.4.2       namazurc settings         2.4.3       Default Index         2.4.4       Template files         Form settings       Sander Search         3.1       Advance Search         3.1.1       Search with all the words         3.1.2       All words and exact phrase search         3.1.3       Prefix matching         3.1.4       Inside matching         3.1.5       Suffix matching         3.1.6       Regular expression                                                                                                    | 2.2 | In     | stalling Namazu                      | 53   |
| 2.2.2       Help Menu         2.2.3       Running mknmz         2.2.4       Customizing mknmz         2.2.5       Targets of index creation         2.2.6       Running namazu         2.2.7       Namazu components         2.3       mknmz command         2.3.1       mknmz's options         2.3.2       mknmz's options         2.3.3       Document filters         2.4       namazu command         2.4.1       namazu's options         2.4.2       namazurc settings         2.4.3       Default Index         2.4.4       Template files         Form settings       Source Search         3.1       Advance Search         3.1.1       Search with all the words         3.1.2       All words and exact phrase search         3.1.3       Prefix matching         3.1.4       Inside matching         3.1.5       Suffix matching         3.1.6       Regular expression                                                                                                    | 2   | .2.1   | Test before "make install"           | 53   |
| 2.2.3       Running mknmz.         2.2.4       Customizing mknmz.         2.2.5       Targets of index creation         2.2.6       Running namazu.         2.2.7       Namazu components         2.3       mknmz command.         2.3.1       mknmz's options.         2.3.2       mknmzrc settings         2.3.3       Document filters.         2.4       namazu command         2.4.1       namazu command         2.4.2       namazurc settings         2.4.3       Default Index         2.4.4       Template files.         Form settings                                                                                                    | 2   | .2.2   | Help Menu                            | 54   |
| <ul> <li>2.2.4 Customizing mknmz.</li> <li>2.2.5 Targets of index creation .</li> <li>2.2.6 Running namazu.</li> <li>2.2.7 Namazu components .</li> <li>2.3 mknmz command .</li> <li>2.3.1 mknmz's options.</li> <li>2.3.2 mknmzrc settings .</li> <li>2.3.3 Document filters .</li> <li>2.4 namazu command .</li> <li>2.4.1 namazu's options .</li> <li>2.4.2 namazurc settings .</li> <li>2.4.3 Default Index .</li> <li>2.4.4 Template files .</li> <li>Form settings .</li> <li>3. Using Desktop Search Engine for Linux .</li> <li>3.1 Advance Search</li></ul>                                                                                                    | 2   | .2.3   | Running mknmz                        | 54   |
| 2.2.5       Targets of index creation         2.2.6       Running namazu         2.2.7       Namazu components         2.3       mknmz command         2.3.1       mknmz's options         2.3.2       mknmzrc settings         2.3.3       Document filters         2.4       namazu command         2.4.1       namazu command         2.4.2       namazurc settings         2.4.3       Default Index         2.4.4       Template files         Form settings                                                                                                    | 2   | .2.4   | Customizing mknmz                    | 56   |
| 2.2.6       Running namazu.         2.2.7       Namazu components         2.3       mknmz command         2.3.1       mknmz's options.         2.3.2       mknmzrc settings         2.3.3       Document filters.         2.4       namazu command         2.4.1       namazu's options         2.4.2       namazurc settings         2.4.3       Default Index         2.4.4       Template files.         Form settings                                                                                                    | 2   | .2.5   | Targets of index creation            | 59   |
| <ul> <li>2.2.7 Namazu components</li> <li>2.3 mknmz command</li> <li>2.3.1 mknmz's options</li> <li>2.3.2 mknmzrc settings</li> <li>2.3.3 Document filters</li> <li>2.4 namazu command</li> <li>2.4.1 namazu's options</li> <li>2.4.2 namazurc settings</li> <li>2.4.3 Default Index</li> <li>2.4.4 Template files</li> <li>Form settings</li> <li>3. Using Desktop Search Engine for Linux</li> <li>3.1 Advance Search</li> <li>3.1.2 All words and exact phrase search</li> <li>3.1.3 Prefix matching</li> <li>3.1.4 Inside matching</li> <li>3.1.6 Regular expression</li> </ul>                                                                                                    | 2   | .2.6   | Running namazu                       | 59   |
| <ul> <li>2.3 mknmz command.</li> <li>2.3.1 mknmz's options.</li> <li>2.3.2 mknmzrc settings</li> <li>2.3.3 Document filters.</li> <li>2.4 namazu command.</li> <li>2.4.1 namazu's options</li> <li>2.4.2 namazurc settings.</li> <li>2.4.3 Default Index</li> <li>2.4.4 Template files.</li> <li>Form settings.</li> <li>3. Using Desktop Search Engine for Linux</li> <li>3.1 Advance Search</li> <li>3.1.1 Search with all the words.</li> <li>3.1.2 All words and exact phrase search</li> <li>3.1.3 Prefix matching.</li> <li>3.1.4 Inside matching.</li> <li>3.1.5 Suffix matching.</li> <li>3.1.6 Regular expression</li> </ul>                                                                                                    | 2   | .2.7   | Namazu components                    | 59   |
| <ul> <li>2.3.1 mknmz's options</li></ul>                                                                                                    | 2.3 | m      | knmz command                         | 60   |
| <ul> <li>2.3.2 mknmzrc settings</li> <li>2.3.3 Document filters</li> <li>2.4 namazu command</li> <li>2.4.1 namazu's options</li> <li>2.4.2 namazurc settings</li> <li>2.4.3 Default Index</li> <li>2.4.4 Template files</li> <li>Form settings</li> <li>3. Using Desktop Search Engine for Linux</li> <li>3.1 Advance Search</li> <li>3.1.1 Search with all the words</li> <li>3.1.2 All words and exact phrase search</li> <li>3.1.3 Prefix matching</li> <li>3.1.4 Inside matching</li> <li>3.1.5 Suffix matching</li> <li>3.1.6 Regular expression</li> </ul>                                                                                                    | 2   | .3.1   | mknmz's options                      | 60   |
| <ul> <li>2.3.3 Document filters</li></ul>                                                                                                    | 2   | .3.2   | mknmzrc settings                     | 62   |
| <ul> <li>2.4 namazu command</li> <li>2.4.1 namazu's options</li> <li>2.4.2 namazurc settings</li> <li>2.4.3 Default Index</li> <li>2.4.4 Template files</li> <li>Form settings</li> <li>3. Using Desktop Search Engine for Linux</li> <li>3.1 Advance Search</li> <li>3.1.1 Search with all the words</li> <li>3.1.2 All words and exact phrase search</li> <li>3.1.3 Prefix matching</li> <li>3.1.4 Inside matching</li> <li>3.1.5 Suffix matching</li> <li>3.1.6 Regular expression</li> </ul>                                                                                                    | 2   | .3.3   | Document filters                     | 62   |
| <ul> <li>2.4.1 namazu's options</li> <li>2.4.2 namazurc settings</li> <li>2.4.3 Default Index</li> <li>2.4.4 Template files</li> <li>Form settings</li> <li>3. Using Desktop Search Engine for Linux</li> <li>3.1 Advance Search</li> <li>3.1.1 Search with all the words</li> <li>3.1.2 All words and exact phrase search</li> <li>3.1.3 Prefix matching</li> <li>3.1.4 Inside matching</li> <li>3.1.5 Suffix matching</li> <li>3.1.6 Regular expression</li> </ul>                                                                                                    | 2.4 | na     | mazu command                         | 67   |
| <ul> <li>2.4.2 namazurc settings</li></ul>                                                                                                    | 2   | .4.1   | namazu's options                     | 67   |
| <ul> <li>2.4.3 Default Index</li> <li>2.4.4 Template files</li> <li>Form settings</li></ul>                                                                                                    | 2   | .4.2   | namazurc settings                    | 69   |
| <ul> <li>2.4.4 Template files</li> <li>Form settings</li></ul>                                                                                                    | 2   | .4.3   | Default Index                        | 69   |
| Form settings         3.       Using Desktop Search Engine for Linux         3.1       Advance Search         3.1.1       Search with all the words         3.1.2       All words and exact phrase search         3.1.3       Prefix matching         3.1.4       Inside matching         3.1.5       Suffix matching         3.1.6       Regular expression                                                                                                    | 2   | .4.4   | Template files                       | 69   |
| <ul> <li>Using Desktop Search Engine for Linux</li> <li>Advance Search</li> <li>3.1.1 Search with all the words.</li> <li>3.1.2 All words and exact phrase search</li> <li>3.1.3 Prefix matching</li> <li>3.1.4 Inside matching</li> <li>3.1.5 Suffix matching</li> <li>3.1.6 Regular expression</li> </ul>                                                                                                    | F   | orm se | ettings                              | 70   |
| <ul> <li>3.1 Advance Search</li> <li>3.1.1 Search with all the words</li> <li>3.1.2 All words and exact phrase search</li> <li>3.1.3 Prefix matching</li> <li>3.1.4 Inside matching</li> <li>3.1.5 Suffix matching</li> <li>3.1.6 Regular expression</li> </ul>                                                                                                    | 3.  | Usin   | g Desktop Search Engine for Linux    |      |
| <ul> <li>3.1.1 Search with all the words</li></ul>                                                                                                    | 3.1 | Ac     | Ivance Search                        | . 71 |
| <ul> <li>3.1.2 All words and exact phrase search</li> <li>3.1.3 Prefix matching</li> <li>3.1.4 Inside matching</li> <li>3.1.5 Suffix matching</li> <li>3.1.6 Regular expression</li> </ul>                                                                                                    | 3.  | .1.1   | Search with all the words            | 72   |
| <ul> <li>3.1.3 Prefix matching</li></ul>                                                                                                    | 3.  | .1.2   | All words and exact phrase search    | 74   |
| <ul> <li>3.1.4 Inside matching</li></ul>                                                                                                    | 3.  | .1.3   | Prefix matching                      | 75   |
| <ul><li>3.1.5 Suffix matching</li><li>3.1.6 Regular expression</li></ul>                                                                                                    | 3.  | .1.4   | Inside matching                      | 75   |
| 3.1.6 Regular expression                                                                                                    | 3.  | .1.5   | Suffix matching                      | 76   |
| <b>U</b> 1                                                                                                    | 3.  | .1.6   | Regular expression                   | 76   |

# 1. Introduction

#### 1.1 About Desktop Search Engine for Linux

Desktop Search Engine for Linux was developed from November 2005 until Jun 2006 and now still in development. This system is based on requirement for Universiti Teknologi PETRONAS Final Year Project that every student should do as a requirement to finish their study in this institution.

During an internship for 8 month at Open Source R&D team, MIMOS Berhad, the author had introduced with an open source environment. Everything that done were in open source application such as Operating System that used at the workplace are using Linux rather than Microsoft Windows, Apache Server that is one of the best web server, etc. During an internship, the author aware about the open source development in this country are still slow and the awareness about open source and the advantages behind open source environment still blur to the people in the world.

Aware about the advantages of open source and the advantages of using Linux give author a spirit to do a system that can be use by Linux users. With the growth of a desktop search tools technology and a lack of support for Linux environment, that factors give the spirit to author to develop this project. During the planning stage, the author do a lot of studies about the tools that can be used to ease me develop this system. Then, the author found an interesting application that can be use as a based for my project. The author proposed this project to Final Year Project Team about Desktop Search Engine for Linux and they were accepted it.

The idea for this system was about to integrate a freeware Namazu desktop search tool with the web-base environment. Namazu indexer was the main factor that forces author to use this tool. Namazu indexer can crawl text format information from files and create one file that is index file. Then, search engine will process the user query to match the query with information in the index files. The author knows to develop his own indexer will take a long time to finish and this is an alternative way for me to finish this system.

# 2. Getting Started

#### 2.1 Server Requirement

As we know, Apache is one of the best web server in the world and it is an open source web server so Linux Operating System usually provided with this web server. If the users of Linux environment find out that their Linux do not have this application then they can install it by using a synaptic package manager that provided in the Linux package.

After installing the web server, then copy a namazu folder into web server folder, usually at /var/www/ folder. By using terminal, user must go to namazu folder. The command that can be use by users to go to namazu folder from terminal is /var/www/namazu. Then just type *ls* to list all files contain in that folder.

#### 2.2 Installing Namazu

#### 2.2.1 Test before "make install"

```
If you wish to test mknmz before make install, do
cd namazu-2.0.x ( ... where you have unpacked *.tar.gz)
env pkgdatadir=`pwd` scripts/mknmz (in case csh/tcsh)
or
pkgdatadir=. scripts/mknmz (in case with sh/bash).
These will refer adjacent pl,filter,template etc, not exisiting stuff`under
/usr/local/share/namazu etc).
```

(To know more about this, see \$PKGDATADIR variable in mknmz etc.)

You may try following examples for the first time to see the configuration, help, and to generate indexes for ~/Mail stuff, respectively.

```
./mknmz -C
./mknmz --help
```

./mknmz -O /tmp ~/Mail

#### 2.2.2 Help Menu

If you just type mknmz or namazu with no argument, a short usage will be displayed. If you feed --help as an argument, a long usage will be displayed. The option -C will display the configurations at the time. Useful to remember these 3 option usages.

| How to get help menus in command-line |                |                                     |
|---------------------------------------|----------------|-------------------------------------|
| Argument                              | Meaning        | Other Arguments                     |
| None                                  | Short Usage    | Cannot add any argument             |
| help                                  | Long Usage     | Ignores other arguments             |
| -C                                    | Configurations | Other arguments will have meanings. |

#### 2.2.3 Running mknmz

First, create index. Format is changed slightly from versions 1.4.0.8. URI replacement is dealt with by specifying --replace option. URI replacement can be done during namazu/namazu.cgi execution. In this case, run mknmz without -replace option, and setup <u>namazurc</u> so that URI replacement is performed during namazu/namazu.cgi execution.

Run mknmz as follows.

mknmz [options] target directory

The above example creates index in the current directory. Use -O option to specify the output directory.

For example,

mkdir /tmp/index mknmz -O /tmp/index  $\$  --replace='s#/foo/bar/doc/#http://foo.bar.jp/software/#' \ /foo/bar/doc

mknmz will output the following messages during the creation of index.

- 14 files are found to be indexed.
- 1/14 /foo/bar/acrobat3.pdf [application/pdf]
- 2/14 /foo/bar/excel97.xls [application/excel]
- 3/14 /foo/bar/html.html [text/html]
- 4/14 /foo/bar/mail-multipart.txt [message/rfc822]
- 5/14 /foo/bar/mail.txt [message/rfc822]
- 6/14 /foo/bar/man.1 [text/x-roff]
- 7/14 /foo/bar/msg00000.html [text/html; x-type=mhonarc]
- 8/14 /foo/bar/plain.txt [text/plain]
- 9/14 /foo/bar/plain.txt.Z [text/plain]
- 10/14 /foo/bar/plain.txt.bz2 [text/plain]
- 11/14 /foo/bar/plain.txt.gz [text/plain]
- 12/14 /foo/bar/rfc0000.txt [text/plain; x-type=rfc]
- 13/14 /foo/bar/tex.tex [application/x-tex]
- 14/14 /foo/bar/word97.doc [application/msword]

Writing index files...

[Base]

Date: Thu Mar 16 22:14:01 2000

Added Documents: 14

Size (bytes): 58,701

Total Documents: 14

Added Keywords: 95

Total Keywords: 95

Wakati: module\_kakasi -ieuc -oeuc -w

Time (sec): 14

File/Sec: 1.00

System: linux

Perl: 5.00503

Namazu: 2.0.X

- Result (Index) will be in /tmp/index (specified in -O)
- Target documents are /foo/bar/doc
- For URI

This means "documents under /foo/bar/doc/ will appear as http://foo.bar.jp/software/, so please perform replacement like s#aaa#bbb# if written in Perl." (In this example, (aaa) corresponds to (/foo/bar/doc/) and (bbb) corresponds to (http://foo.bar.jp/))

 (Depending on \$ALLOW\_FILE and \$DENY\_FILE in /usr/local/etc/namazu/mknmzrc) target files may be \*.html, \*.txt, \*.tex, \*.pdf, mails in MH format.

#### 2.2.4 Customizing mknmz

Namazu was originally developed for processing HTML documents; Namazu can now deal with various document styles. You will find useful scripts in /usr/local/share/namazu/filter, and detailed explanation will be found in <u>Document</u> filters in Namazu manual.

#### Mails in MH format

run

mknmz

% mknmz ~/Mail/foobar

#### <u>MHonArc</u>

Namazu will do specific processing for MHonArc HTML.

#### hnf

mknmzrc for hnf and guide can be obtained from <u>Hyper NIKKI System</u> Documents stored in other machines

Cannot search documents using Namazu alone. Need to use other tools (eg. wget, NFS) that transfer the documents in combination.

For mknmz command-line arguments, you get usage information from <u>mknmz</u> -- <u>help</u>. With -C option, you get the configurations of the time.

### Loaded rcfile: /home/foobar/.mknmzrc

System: linux

Namazu: 2.0.X

Perl: 5.00503

File-MMagic: 1.25

NKF: module\_nkf

KAKASI: module\_kakasi -ieuc -oeuc -w

ChaSen: module\_chasen -i e -j -F "%m "

MeCab: module\_mecab -Owakati -b 8192

Wakati: module\_kakasi -ieuc -oeuc -w

Lang\_Msg: C

Lang: C

Coding System: euc

CONFDIR: /usr/local/etc/namazu

LIBDIR: /usr/local/share/namazu/pl

FILTERDIR: /usr/local/share/namazu/filter

TEMPLATEDIR: /usr/local/share/namazu/template

Supported media types: (42)

Unsupported media types: (2) marked with minus (-) probably missing application in your \$path.

application/excel: excel.pl application/gnumeric: gnumeric.pl application/ichitaro5: taro56.pl application/ichitaro6: taro56.pl application/ichitaro7: taro7\_10.pl application/macbinary: macbinary.pl application/macbinary: macbinary.pl application/msword: msword.pl application/pdf: pdf.pl application/postscript: postscript.pl application/powerpoint: powerpoint.pl application/rtf: rtf.pl application/vnd.kde.kivio: koffice.pl application/vnd.kde.kspread: koffice.pl application/vnd.kde.kspread: koffice.pl application/vnd.kde.kword: koffice.pl

application/vnd.oasis.opendocument.graphics: ooo.pl application/vnd.oasis.opendocument.presentation: ooo.pl application/vnd.oasis.opendocument.spreadsheet: ooo.pl application/vnd.oasis.opendocument.text: ooo.pl application/vnd.sun.xml.calc: ooo.pl application/vnd.sun.xml.draw: ooo.pl application/vnd.sun.xml.impress: ooo.pl application/vnd.sun.xml.writer: ooo.pl application/x-apache-cache: apachecache.pl application/x-bzip2: bzip2.pl application/x-compress: compress.pl - application/x-deb: deb.pl - application/x-dvi: dvi.pl application/x-gzip: gzip.pl application/x-js-taro: taro7 10.pl application/x-rpm: rpm.pl

application/x-tex: tex.pl application/x-zip: zip.pl

audio/mpeg: mp3.pl

message/news: mailnews.pl

message/rfc822: mailnews.pl

text/hnf: hnf.pl

text/html: html.pl

text/html; x-type=mhonarc: mhonarc.pl

text/html; x-type=pipermail: pipermail.pl

text/plain

text/plain; x-type=rfc: rfc.pl

text/x-hdml: hdml.pl

text/x-roff: man.pl

#### 2.2.5 Targets of index creation

| short<br>name | long name            | description                                                  |
|---------------|----------------------|--------------------------------------------------------------|
| -F            | target-list=FILE     | read in list of target files for index creation              |
| -t            | media-<br>type=MTYPE | specify the document format of target files                  |
|               | allow=PATTERN        | specify the regular expression of target file names.         |
|               | deny=PATTERN         | specify the regular expression of to-be-excluded file names. |
|               | exclude=PATTERN      | specify the regular expression of to-be-excluded path names. |

## 2.2.6 Running namazu

To search documents, do

% namazu query index

If you omit index, namazu will assume /usr/local/var/namazu/index as target.

Set up for namazu command will be done in <u>namazurc</u>. An example of namazurc can be found in /usr/local/etc/namazu/namazurc-sample in Namazu distribution package.

### 2.2.7 Namazu components

Namazu is a full-text search engine. Namazu uses the index maker mknmz command and the text searcher namazu command.

For quickly searching through many documents, Namazu generates an index similar to that of a book's.

mknmz command compiles the index. The target directory for indexing is given as an argument for mknmz. For example, if the target directory is /home/foo/public\_html, then type

% mknmz /home/foo/public html

Now documents such as \*.html and \*.txt under /home/foo/public\_html are indexed and NMZ.\* files are created in the directory where you run mknmz. NMZ.\* files are from Namazu's index.

The namazu command searches the index. For example:

% namazu bar /home/foo/Namazu/foobar

The above searches a keyword "bar" for the index under /home/foo/Namazu/bar.

#### 2.3 mknmz command

#### 2.3.1 mknmz's options

mknmz 2.0.x, an indexer of Namazu.

Usage: mknmz [options] <target>...

Target files:

-a, --all target all files.

-t, --media-type=MTYPE set the media type for all target files to MTYPE.

-h, --mailnews same as --media-type='message/rfc822'

--mhonarc same as --media-type='text/html; x-type=mhonarc'

-F, --target-list=FILE load FILE which contains a list of target files.

--allow=PATTERN set PATTERN for file names which should be allowed.

--deny=PATTERN set PATTERN for file names which should be denied.

--exclude=PATTERN set PATTERN for pathnames which should be excluded.

-e, --robots exclude HTML files containing

<meta name="ROBOTS" content="NOINDEX">

-M, --meta handle HTML meta tags for field-specified search.
-r, --replace=CODE set CODE for replacing URI.
--html-split split an HTML file with <a name="..."> anchors.
--mtime=NUM limit by mtime just like find(1)'s -mtime option.
e.g., -50 for recent 50 days, +50 for older than 50.

#### Morphological Analysis:

| -b,use-mecab  | use MeCab for analyzing Japanese.  |
|---------------|------------------------------------|
| -c,use-chasen | use ChaSen for analyzing Japanese. |
| -k,use-kakasi | use KAKASI for analyzing Japanese. |

-m, --use-chasen-noun use ChaSen for extracting only nouns.

-L, --indexing-lang=LANG index with language specific processing.

Text Operations:

| -E,   | -no-edge-symbol | remove symbols on edge of word.                 |
|-------|-----------------|-------------------------------------------------|
| -G, - | -no-okurigana   | remove Okurigana in word.                       |
| -H,   | -no-hiragana    | ignore words consist of Hiragana only.          |
| -K,   | -no-symbol      | remove symbols.                                 |
| d     | lecode-base64   | decode base64 bodies within multipart entities. |

Summarization:

| -Ŭ  | no-encode-uri | do not encode URL  |
|-----|---------------|--------------------|
| -0, |               | uo not encoue ora. |

-x, --no-heading-summary do not make summary with HTML's headings.

# Index Construction:

| update=INDEX      | set INDEX for updating.                     |
|-------------------|---------------------------------------------|
| -z,check-filesize | detect file size changed.                   |
| -Y,no-delete      | do not detect removed documents.            |
| -Z,no-update      | do not detect update and deleted documents. |

Miscellaneous:

| -s,checkpoint  | turn on the checkpoint mechanism. |
|----------------|-----------------------------------|
| -C,show-config | show the current configuration.   |
| -f,config=FILE | use FILE as a config file.        |

- -I, --include=FILE include your customization FILE.
- -O, --output-dir=DIR set DIR to output the index.
- -T, --template-dir=DIR set DIR having NMZ. {head, foot, body}.\*.
- -q, --quiet suppress status messages during execution.
- -v, --version show the version of namazu and exit.
- -V, --verbose be verbose.
- -d, --debug be debug mode.
  - --help show this help and exit.

--norc do not read the personal initialization files.

-- Terminate option list.

Report bugs to <http://www.namazu.org/trac-namazu/trac.cgi> or <bug-namazu@namazu.org>.

#### 2.3.2 mknmzrc settings

Various settings are possible in mknmzrc or .mknmzrc. mknmzrc normally reads configuration files in the order of

- \$(sysconfdir)/\$(PACKAGE)/mknmzrc Usually, /usr/local/etc/namazu/mknmzrc
- 2. ~/.mknmzrc
- 3. file which is specified by -f or --config=FILE --option.

If more than one configuration file is found, they all of the files are loaded.

Installationpreparesasampleconfigurationfile\$(sysconfdir)/\$(PACKAGE)/mknmzrc-sample.Youcancopythisto\$(sysconfdir)/\$(PACKAGE)/mknmzrc or to ~/.mknmzrc in your home directory.

The setting details are given as comments in mknmzrc-sample.

#### 2.3.3 Document filters

mknmz automatically identifies target file types and performs the appropriate document filtering. For HTML documents, filtering includes the extraction of <title>

or the deletion of HTML tags. The filtering is dealt with by document filters in \$(datadir)/\$(PACKAGE)/filter. The standard document filters are described below.

#### apachecache.pl

Handles an Apache's cache file.

Requirement: None

Note: --replace=apachecache::replacecode option replaces to original URI

#### bzip2.pl

Handles a bzip2-ed file.

Requirement: <u>bzip2</u> command.

#### compress.pl

Handles a compress-ed file.

Requirement: compress command.

# deb.pl

Handles a deb package.

Requirement: dpkg command.

# dvi.pl

Handles a dvi file.

Requirement: dvi2tty

Suggested software: nkf (only for Japanese documents)

#### excel.pl

Handles a Microsoft Excel file.

Requirement: <u>xlhtml</u>, (wvSummary, a part of <u>wvWare</u>)

Suggested software: lv (only for Japanese documents)

#### gnumeric.pl

## Handles a Gnumeric file.

Requirement: gzip command or Compress::Zlib perl module.

## gzip.pl

#### Handles a gzipped file.

Requirement: gzip command or Compress::Zlib perl module.

hdml.pl

Handles a HDML file.

Requirement: None

hnf.pl

Handles a file of Hyper NIKKI System Project.

Requirement: the hnf filter is special: it requires namazu\_for\_hns of <u>Hyper</u> NIKKI System Project.

#### html.pl

Handles a HTML file.

Requirement: None

# koffice.pl

Handles a KOffice KWord, KSpread, KPresenter, Kivio file.

Requirement: unzip, lv(only for Japanese documents)

#### macbinary.pl

Handles a MacBinary I,II,III file.

Avoid a problem with handle a MacBinary file.

Requirement: None

#### mailnews.pl

Handles a file of Mail/News and MHTML file.

Requirement: None

Note: To handle MHTML file and Attached base64 bodies, <u>MIME::Base64</u> <u>and MIME::QuotedPrint</u> are required.(perl5.8 contains them.) --decodebase64 option is required when handling a MHTML file or base64-encoded bodies.

#### man.pl

Handles a man file.

Requirement: nroff, groff or jgroff

Note: To handle Japanese man, groff supporting -Tnippon is required.

#### mhonarc.pl

Handles a MHonArc file.

Requirement: None

#### mp3.pl

# Handles an MP3 file's ID3 Tag

Requirement: MP3::Info perl module. (version 1.01 or later are suggested).

msword.pl

#### Handles a Microsoft Word file.

Requirement: wvWare

Suggested software: iv (only for Japanese documents)

#### ooo.pl

Handles an OpenOffice.org Writer, Calc, Impress, Draw file.

Requirement: unzip

Suggested software: 1v (only for Japanese documents)

# pdf.pl

Handles a PDF file.

Requirement: pdftotext, a part of <u>xpdf</u> (version 0.91 or later are suggested).

## pipermail.pl

Handles a Mailman/pipermail file.

Requirement: None

#### postscript.pl

Handles a PostScript file.

Requirement: ps2ascii

#### powerpoint.pl

#### Handles a Microsoft PowerPoint file.

Requirement: pptHtml, a part of <u>xlHtml</u>, (wvSummary, a part of <u>wvWare</u>)

Suggested software: <u>Iv</u> (only for Japanese documents)

# rfc.pl

Handles an RFC file.

Requirement: None

#### rpm.pl

Handles an RPM package.

Requirement: rpm

### rtf.pl

Handles a Microsoft Word file.

Requirement: rtf2html

# taro56.pl

Handles a file of Ichitaro, a Japanese word processor, versions 5 and 6.

#### Requirement: None

# taro7\_10.pl

Handles a file of Ichitaro, a Japanese word processor, versions 7 through 13. Requirement: unicode.pl, OLE-Storage Lite perl module, IO-stringy perl module.

tex.pl

Handles a TeX file.

Requirement: detex

#### zip.pl

Handles a Zip archive files. Requirement: <u>unzip</u> Alternative: Compress::Zlib perl module, <u>Archive::Zip perl module</u>.

The following filters are for Windows only.

#### ichitaro456.pl

Handles a file of Ichitaro, a Japanese word processor, versions 4, 5 and 6. Requirement: JSTXT

Note: JSTXT is a tool for MS-DOS.

## oleexcel.pl

Handles a Microsoft Excel file.

Requirement: Microsoft Excel 97 SP1 or later, 2000, 2002(XP) or 2003

olemsword.pl

Handles a Microsoft Word file.

Requirement: Microsoft Word 97 SP1 or later, 98, 2000, 2002(XP) or 2003

#### olepowerpoint.pl

Handles a Microsoft PowerPoint file.

Requirement: Microsoft PowerPoint 97 SP1 or later, 2000, 2002(XP) or 2003

oletaro.pl

Handles a file of Ichitaro, a Japanese word processor, versions 4.

Requirement: Microsoft Word 97 SP1 or later, 98 or 2000

Requirement: and applicable document converter of Microsoft Office attachment.

Handles a file of Ichitaro, a Japanese word processor, versions 5 through 6. Requirement: Microsoft Word 97 SP1 or later, 98, 2000 or 2002(XP) Requirement: and applicable document converter of Microsoft Office attachment.
Handles a file of Ichitaro, a Japanese word processor, versions 7 through 13, 2004.

Requirement: Microsoft Word 97 SP1 or later, 98, 2000, 2002(XP) or 2003 Requirement: and applicable document converter of Microsoft Office attachment.

#### olertf.pl

Handles a Microsoft Word file.

Requirement: Microsoft Word 97 SP1 or later, 98, 2000, 2002(XP) or 2003 olevisio.pl

Handles a Microsoft Visio file.

Requirement: Microsoft Visio 2000, 2002 or 2003

xdoc2txt.pl

Handles a file of Microsoft Word, Excel, Powerpoint, Ichitaro, etc.

Requirement: xdoc2txt.exe

Note: xdoc2txt.exe is a tool for MS-Win32.

**NOTE:** We believe that mknmz will work well on both the English version and the Japanese version of Microsoft Office, but that is not yet confirmed. We would be grateful if you would notify us how it works. Thanks in advance.

#### 2.4 namazu command

#### 2.4.1 namazu's options

namazu 2.0.x, a search program of Namazu.

Usage: namazu [options] <query> [index]...

-n, --max=NUM set the number of documents shown to NUM.

-w, --whence=NUM set the first number of documents shown to NUM.

-l, --list print the results by listing the format.

-s, --short print the results in a short format.

--result=EXT set NMZ.result.EXT for printing the results.

--late sort the documents in late order.

--early sort the documents in early order.

--sort=METHOD set a sort METHOD (score, date, field:name)

--ascending sort in ascending order (default: descending)

-a, --all print all results.

-c, --count print only the number of hits.

-h, --html print in HTML format.

-r, --no-references do not display the reference hit counts.

-H, --page print the links of further results.

(This is nearly meaningless)

-F, --form force to print the <form> ... </form> region.

-R, --no-replace do not replace the URI string.

-U, --no-decode-uri do not decode the URI when printing in a plain format.

-o, --output=FILE set the output file name to FILE.

-f, --config=FILE set the config file name to FILE.

-C, --show-config print the current configuration.

-q, --quiet do not display extra messages except search results.

-d, --debug be in debug mode.

-v, --version show the namazu version and exit.

--help show this help and exit.

--norc do not read the personal initialization files.

-- Terminate option list.

Report bugs to <http://www.namazu.org/trac-namazu/trac.cgi> or <bug-namazu@namazu.org>.

You can specify one or more target indices in a command-line argument [index dir].... If the target index is omitted, the <u>Default index</u> will be treated as the target index.

By prefixing + such as +foo or +bar, you can specify a target index as a relative path from the default index.

When executed from a command line, Namazu outputs query results in simple text format. The -h option is required in order to display query results in HTML format.

If you want to display query results from the 21st hit through the 40th, type -n 20 -w 20 on the command line. Note that -w is not 21 in this example.

#### 2.4.2 namazurc settings

Various settings are possible in mknmzrc or .mknmzrc. Namazu normally reads configuration files in the following order:

- \$(sysconfdir)/\$(PACKAGE)/namazurc (Usually, /usr/local/etc/namazu/namazurc
- 2. ~/.namazurc
- 3. file which is specified by -f or --config=FILE --option. (In case of CGI, it is .namazurc in the directory namazu.cgi is stored)

If more than one configuration file is found, all of the files are loaded.

Installationpreparesasampleconfigurationfile\$(sysconfdir)/\$(PACKAGE)/namazurc-sample.Youcancopythisto\$(sysconfdir)/\$(PACKAGE)/namazurc or to ~/.namazurc in your home directory.

The setting details are given as comments in namazurc-sample.

#### 2.4.3 Default Index

The default index is the index that is used when no other index is specified and it follows the rules described below.

- The default is \$(localstatedir)/\$(PACKAGE)/index Usually, /usr/local/var/namazu/index)
- Otherwise it is the directory which is specified by the Index directive of <u>namazurc</u>.

#### 2.4.4 Template files

Template files explain the display styles of query results in HTML. The details are described below.

NMZ.head

Header of search results. <u>NMZ.foot</u> Footer of search results. <u>NMZ.body</u> Description of Namazu's query. <u>NMZ.tips</u> Tips on searching. <u>NMZ.result</u> Format of search results.

These files are available for either language. Files suffixed by .ja are for Japanese.

#### 2.4.5 Form settings

Form is defined in NMZ head. CGI variables are as follows:

query

specify a query expression.

max

specify the maximum number of query results to display at once.

result

specify the display style of query results.

sort

specify the sorting routine.

idxname

specify the name of the index to search.

subquery

specify the sub-query expression.

whence

specify where you wish to display query results.

reference

specify whether or not to display reference hit counts.

lang

specify language of search results.

#### 3. Using Desktop Search Engine for Linux

Figure 3.1 is the screen shot of index page of DSEforLinux. Users just fill the keyword(s) they want to search in the provided text box After filled the keyword(s), user just need to enter the Search button Search! that provided at the right side of text box. Then, DSEforLinux will process that request and display the result in a result page.

|          |         |          | See waa         |
|----------|---------|----------|-----------------|
| top bear | cn Engi | IE TOF L | inux            |
|          |         | Search!  | advanced search |
|          |         |          | Search          |

#### Figure 3.1 Index Search Page

#### 3.1 Advance Search

If users want to search in advance the files that they want to search, then this system provide an advance search functions that can search in details the request. An advance search includes:

- iv. Normal search that consist of:
  - a. searching with all words
  - b. the exact phrase of text
  - c. the exclude function
- v. Substring matching that consist of:
  - a. prefix matching
  - b. inside matching
  - c. suffix matching
- vi. Complex searching that consist of:
  - a. regular expression
  - b. grouping capabilities

Figure 3.2 is a screenshot of advance search after users click advance search button. To use this features, user just filled the string or word they want to search or do not want to search in the provided text box.

| والمحافية الرواد العباد ومعتدك فليتستخلف بهماته الأراد الأرادي أأري الكراد | Reset                                                                                                    |                                                                                                    |                    | under Annahoff der den<br>An Annehoff der Annahoff der Annahoff der Annahoff der Annahoff der Annahoff der Annahoff der Annahoff der Annah |
|----------------------------------------------------------------------------|----------------------------------------------------------------------------------------------------|----------------------------------------------------------------------------------------------------|--------------------|----------------------------------------------------------------------------------------------------|
| With all the wo                                                            | ords                                                                                                    |                                                                                                    |                    |                                                                                                    |
| The exact phr                                                              | rase                                                                                                    | ĸġĊijŢŢĸĸġĸijţŨĊŎġĨĸĸĸŎĸġŔġŔĸţŴŦĨĬijĸŎţŔŎġŎŎŎĿĸĬijĸ                                                                                                    |                    |                                                                                                    |
| None of these                                                              | e words                                                                                                    | III II 77-0432.944294-0424884887444.070888807044                                                                                                    |                    |                                                                                                    |
|                                                                            | alite de la <del>la constanta de la cons</del> tanta<br>Alite de la constanta de la constanta de la constanta de la constanta de la constanta de la constanta de la cons | antak alamak S                                                                                                    |                    |                                                                                                    |
| Substant Mat                                                               | rhinn:                                                                                                    |                                                                                                    |                    | and a second of                                                                                                    |
|                                                                            |                                                                                                    |                                                                                                    |                    |                                                                                                    |
| Keyword:                                                                   |                                                                                                    |                                                                                                    | Search!            | Reset                                                                                                    |
| prefix match<br>inside match                                               | ing eg. format*<br>ing eg. format*                                                                                                    |                                                                                                    |                    |                                                                                                    |
| suffic matching                                                            | ng eg. Hormat                                                                                                    |                                                                                                    |                    |                                                                                                    |
| and Real Contracts                                                         |                                                                                                    |                                                                                                    | an print star Star |                                                                                                    |
|                                                                            |                                                                                                    |                                                                                                    |                    |                                                                                                    |
| Mare Complex                                                               | Searching:                                                                                                    |                                                                                                    |                    |                                                                                                    |
|                                                                            |                                                                                                    | Searchi                                                                                                    | Reset              |                                                                                                    |
|                                                                            |                                                                                                    | ومواري المستمسيسينية ومكتب يسادا                                                                                                    |                    |                                                                                                    |
|                                                                            |                                                                                                    | e Terlin - Alterna des Perte Alterna de<br>Terlina - Sector de Sector de Sector de Sector de Sector de Sector de S                                                                                                    |                    | 医周带的 法财务 计输出站 网络拉拉                                                                                                    |
| Regular Expl                                                               | ressions                                                                                                    | e Anna an Anna an Anna Anna<br>Anna Anna Ann                                                                                                    |                    |                                                                                                    |
| Regular Expi                                                               | ressions                                                                                                    | and a point of the second second second second second second second second second second second second second s<br>and a second second seco |                    |                                                                                                    |

Figure 3.2 Advance Search Page

#### 3.1.1 Search with all the words

| Show result with:                                                                                                    |                          | a (1947)   |                                 |                                          |
|----------------------------------------------------------------------------------------------------|--------------------------|------------|---------------------------------|------------------------------------------|
| A second second seco |                          | an an an a |                                 | an an an an an an an an an an an an an a |
|                                                                                                    |                          |            |                                 |                                          |
| Caarchi Bocot                                                                                                    | $q^{-1} \cap \sqrt{c^2}$ | NN 37      | 0. (C. 83.)                     |                                          |
|                                                                                                    |                          |            | $h \in \bigcup_{i=1}^{n} \{i\}$ | 영영화                                      |
|                                                                                                    |                          |            |                                 |                                          |
| With all the words razi minus                                                                                                    | 1.00                     |            |                                 | S. Ang A                                 |
| PROVING WAR WITH A VESTION OF TO PROVIDE A VESTION AND A VESTION AND A VEST                                                                                                    |                          | 6456.27    |                                 | groot of the sector                      |
| The exact phrase                                                                                                    |                          |            |                                 |                                          |
|                                                                                                    |                          |            |                                 |                                          |
| None ulurese words                                                                                                    |                          |            |                                 |                                          |
|                                                                                                    | 2002                     |            |                                 |                                          |

Figure 35.3 All words search

The system will search keyword(s) that enter by user in this text box and display the result in the result page. For example if user enter keyword "razif mimos" then the system will search all files that contain this "razif mimos" keyword in the hard drive. Figure 3.3 shows user entered "razif mimos" in the *with all the words* text box. If users entered three keywords in the text box, (eg. knowledge

acquisition performance) then the system will search all files that contain these keywords in the hard drive.

# Searchi Reset With all the words The exact phrase annual razit None of these words

#### 3.1.2 Search the exact phrase

Figure 3.4 Search the exact phrase

This system also can ease the users to search file that contains an exact phrase in hard drive. Figure 3.4 shows the screen shot of the interface that can process this function. Users just fill in the exact phrase of words they want into the text box and then the system will match that exact phrase with the index file and display all file that contains that phrase as a results. For example, the users enter "*ahmad razif*" then system will search the files that contain this phrase from index files and display the result on the result page.

#### 3.1.3 None of these words

If users have an unwanted word that they do not want to include in searching the file, then this function is the correct function to do so. This function is working if both of *all words function* and *exact phrase function* are filled with the keywords or either *all words function* or *exact phrase function* are filled in with the keyword. For example if user enters the keyword in *none of these words function* text box, then the system will unable its function.

#### 3.1.4 All words and exact phrase search

| Show result with              |  |
|-------------------------------|--|
| Searchille Reset              |  |
| With all the words minner     |  |
| The exact phrase abroad razif |  |
|                               |  |

Figure 3.5 Search all words and exact phrase

Figure 3.5 shows a screenshot of searching with all words and the exact phrase. Users can use this combination of searching when they want to search a usual words and a word that in exact phrase. For example as show in the Figure 16, user filled all words with *mimos* and *ahmad razif* as an exact keyword that want to search. This system will match string mimos and a phrase ahmad razif with the index in the index file and display the result on the result page.

#### 3.1.5 Complex search (grouping)

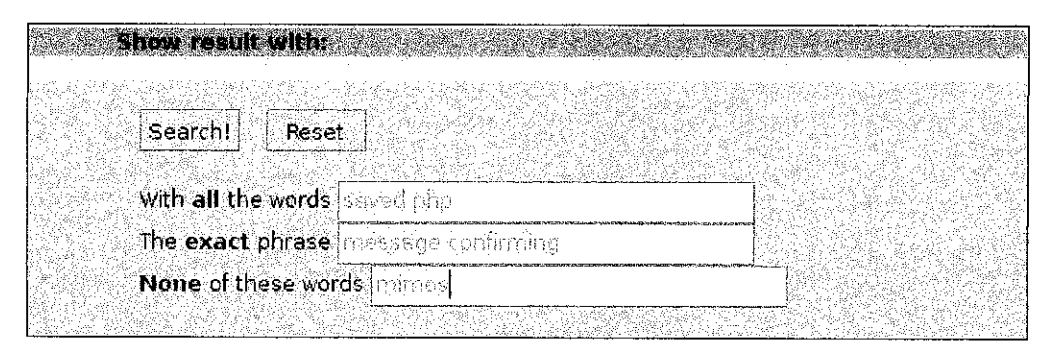

Figure 3.6 All words, exact phrase and none of the word search

Users also can make a complex search using this advance search function. User can combine these three functions to search a file. For example, users want to search file that contain words "saved" and "php" with the exact phrase of "message confirming" and not contain word "mimos". Then users just fill "saved php" in the all words function text box, "message confirming" in exact phrase function text box and "mimos" in the none of these word function text box and then click the "Search !" button at above of the function. Figure 3.6 show a screenshot of interface with the content that filled by user to search files by using these three features for an accurate searching.

#### 3.1.6 Prefix matching

| CONTRACTOR DESCRIPTION OF A DESCRIPTION OF A DESCRIPTION OF<br>A DESCRIPTION OF A DESCRIPTION OF A DESCRIPTION OF A DESCRIPTION OF A DESCRIPTION OF A DESCRIPTION OF A DESCRIPTION OF A DESCRIPTION OF A DESCRIPTION OF A DESCRIPTION OF A DESCRIPTION OF A DESCRIPTION OF A DESCRIPTION OF A DESCRIPTIONO |                                                                                                    | A CONTRACTOR OF A CONTRACT OF A CONTRACT OF A CONTRACT OF A CONTRACT OF A CONTRACT OF A CONTRACT OF A CONTRACT   | Z MARTIN CONTRACTOR STREET                                                                                                    |
|----------------------------------------------------------------------------------------------------|----------------------------------------------------------------------------------------------------|----------------------------------------------------------------------------------------------------|----------------------------------------------------------------------------------------------------|
| 2. 「「「「「」」」、「」」、「」、「」、「」、「」、「」、「」、「」、「」、「」、                                                                                                    |                                                                                                    | and the second second second second second second second second second second second second second second second | when a set of the set of the set of the                                                                                                    |
| Service and the service service se                                                                                                    |                                                                                                    |                                                                                                    |                                                                                                    |
| 방법 집을 잘 있는 것 같은 것 같은 것 같은 것 같은 것 같을 것 같이 없다.                                                                                                    | 다 온 가 같아요. 아님은 것은 것 같은 것 같아. 그 지금 영영 성장 및 것을 뿐                                                                                                    | 2000년 2011년 1월 2012년 19<br>19                                                                                    | 医结肠 化结构 化合体 化合体 化合体                                                                                                    |
| 김 날씨는 것 같은 것 같은 것 같은 것 같은 것 같은 것 같은 것 같은 것 같                                                                                                    | 있는 것은 것 같은 것은 것은 것은 것은 것을 것 같은 것을 가지 않는 것을 가지 않는 것을 수 있다.                                                                                                    | فمسقوا كالمحتجد فتغت سيحاوا الأخان                                                                               | and the second second second second second second second second second second second second second second second                                                                                                    |
| 승규가 한 것 같은 것 같은 것 같은 것 같아요. 것 같아요. 것 같아요. 것 같아요. 것 같아요. 것 같아요. 것 같아요. 것 같아요. 것 같아요. 것 같아요. 것 같아요. 것 같아요. 것 같아요.                                                                                                    |                                                                                                    |                                                                                                    | : 1996년 1997년 1997년 1997년 1997년 1997년 1997년 1997년 1997년 1997년 1997년 1997년 1997년 1997년 1997년 1997년 1997년 1997년 1<br>1997년 1997년 1997년 1997년 1997년 1997년 1997년 1997년 1997년 1997년 1997년 1997년 1997년 1997년 1997년 1997년 1997년 1997년 199<br>1997년 1997년 1997년 1997년 1997년 1997년 1997년 1997년 1997년 1997년 1997년 1997년 1997년 1997년 1997년 1997년 1997년 1997년 199                                                                                                    |
| Keynward                                                                                                    | 4 Carcine                                                                                                    | Search                                                                                                    | locet i i i i i i i i i i i i i i i i i i i                                                                                                    |
|                                                                                                    | and an end of the second second second second second second second second second second second second second se                                                                                                    | and the second second second second second second second second second second second second second second second |                                                                                                    |
| 승규는 것은 것은 것은 것을 알았는 것을 못했다.                                                                                                    |                                                                                                    | وسنجلط الالاستين بمستعملها فتكفر المستعار المستعا                                                                |                                                                                                    |
| 같은 것이 같은 것은 것이 같은 것을 가운 것이 없는 것                                                                                                    | 경험 승규가 물건을 많이 같은 동안을 다 가지 않는 것 같아요. 가지 않는 것 같아요. 정말을 했다.                                                                                                    | , 전화, 영화, 영화, 영화, 영화, 영화, 영화, 영화, 영화, 영화, 영                                                                      | 고향하는 집 전화에 있는 것이 있는 것이 같아. 것이 없는 것이 없는 것 않이 않이 않이 않이 않이 않이 않이 않이 않이 않이 않이 않이 않이 |
| DIETIX Mai                                                                                                    | chind 🔹 ed. tormat*                                                                                                    | 승규가 같은 것은 것은 가지 않는 것은 것을 했다.                                                                                     | 야 한 영상에는 것은 것은 것은 것은 것은 것이 없는 것이 없는 것이 않이 않는 것이 없는 것이 없는 것이 않는 것이 없는 것이 없는 것이 않는 것이 않는 것이 않는 것이 않는 것이 않는 것이 않는 것이 않는 것이 않는 것이 않는 것이 않는 것이 않는 것이 않는 것이 않는 것이 않는 것이 않는 것이 않는 것이 않는 것이 않는 것이 않는 것이 않는 것이 않는 것이 않는 것이 않는 것이 않는 것이 않는 것이 않는 것이 않는 것이 않는 것이 않는 것이 않는 것이 않는 것이 않는 것이 않는 것이 않는 것이 않는 것이 않는 것이 않는 것이 않는 것이 않는 것이 않는 것 않이 않이 않이 않이 않이 않이 않이 않이 않이 않이 않이 않이 않이 |
| 요즘 방법을 다 가지를 통하지 않는다. 가지 않는다.                                                                                                    | 요즘 그는 것 같아. 승규는 것 같아. 그는 것 같아. 그는 것 같아. 감독 감독 감독 감독 감독 감독 감독 감독 감독 감독 감독 감독 감독                                                                                                    |                                                                                                    | 승규는 전쟁 전쟁을 가지 않는 것을 다 관계하는 것을 다 가지 않는 것을 수 있다.                                                                                                    |
| , 영화학 등 감독 관점을 잃고, 2017년 3월                                                                                                    | 사람은 것에 가장 ~~ 사람은 집에서 동안을 만들었다. 여름은 상가 관련 사람을 즐기 수 있는 것이다. 이렇게 가장 것을 즐기 수 있는 것이다. 이렇게 가장 가장 가장 가장 가장 가장 가장 가장 가장 가장 가장 가장 가장                                                                                                    | 방법 사람이 있는 것이 같아요.                                                                                                | 승규는 아무렇게 말했는 것 같아.                                                                                                    |
| se suiside ma                                                                                                    | icning eq formations is a second                                                                                                    | 이 같은 것은 것은 것은 가슴을 가지?                                                                                            | 신 영양 요즘 가슴 가슴 가슴 가슴 가슴                                                                                                    |
| 방송 방송 보험 소리가 많은 것을 만들었는 것이다.                                                                                                    | 영양 전화 영양 방송 전문 가장 전쟁을 가지 않는 것이 없다. 가지 않는 것이 없는 것이 없는 것이 없는 것이 없다. 것이 없는 것이 없는 것이 없 않는 것이 없는 것이 없는 것이 없는 것이 없는 것이 없는 것이 없는 것이 없는 것이 없는 것이 없는 것이 없는 것이 없는 것이 없는 것이 없는 것이 없는 것이 없는 것이 없는 것이 없는 것이 없는 것이 없는 것이 없는 것이 없는 것이 없는 것이 없는 것이 없는 것이 없는 것이 없는 것이 없는 것이 없는 것이 없는 것이 없는 것이 없는 것이 않는 것이 않는 것이 않는 것이 않는 것이 않는 것이 없는 것이 없는 것이 없는 것이 않는 것이 않는 것이 없는 것이 없는 것이 없는 것이 없는 것이 없는 것이 없는 것이 없는 것이 없는 것이 없는 것이 없는 것이 없는 것이 않는 것이 없는 것이 않는 것이 않는 것이 않는 것이 않는 것이 않는 것이 않는 것이 않는 것이 않는 것이 않는 것이 않는 것이 않는 것이 않는 것이 않는 것이 않는 것이 않는 것이 않는 것이 않는 것이 않는 것이 않는 것이 않는 것이 않는 것이 않는 것이 않는 것이 않는 것이 않는 것이 않는 것이 않는 것이 않는 것이 않는 것이 않는 것이 않는 것이 않는 것이 않는 것이 않는 것이 않는 것이 않는 것이 않는 것이 않는 것이 않는 것이 않는 것이 않는 것이 없는 것이 않는 것이 않는 것이 않이 않이 않이 않이 않이 않이 않이 않는 것이 않는 것이 않이 않이 않이 않이 않이 않이 않이 않이 않이 않이 않이 않 | 사람들은 가슴을 잘 못 먹으면 물을 다 있다.                                                                                        | 그는 것은 것 같은 것이 같이 많이 많이 없다.                                                                                                    |
| and the second second second second second second second second second second second second second second second                                                                                                    | المتحدث والمستحد والمعالية والمحدث والمحدد والمحدد و                                                                                                    |                                                                                                    |                                                                                                    |
| eren er en <b>sum komp</b> ak                                                                                                    | CHING 성 - 1월 및 27 04] (1월 J) 2월 1월 26일 (2월 2                                                                                                    | 방법 방법 것은 방법 지수는 것이 많이 없다.                                                                                        | 전 동물 가지 않았는 것 같은 바람이 !!                                                                                                    |
|                                                                                                    |                                                                                                    |                                                                                                    |                                                                                                    |
| 아이들 아랍니 옷이는 아버님은 것을 알았는다.                                                                                                    | 성 관리 같은 것은 좀 걸었던 것을 알 가지? 것 같은 관리는 말했다. 가방했다.                                                                                                    | 2월 2월 20일 2월 2일 전 20일 20일 20일 20일 20일 20일 20일 20일 20일 20일                                                        | 문한물건이 안동 등을 비해 낮추어. 전 등 등                                                                                                    |
|                                                                                                    | 가장 같은 것 같은 것 같은 것 같은 것 같은 것 같은 것 같은 것 같은                                                                                                    | ang katalan katalan katalan katalan katalan katalan katalan katalan katalan katalan katalan katalan katalan kat  | la de la desta de la desta de la desta de la desta de la desta de la desta de la desta de la desta de la desta                                                                                                    |

Figure 3.7 Prefix matching search

This function is to find the files with the terms that begin with the keyword that entered by user. For example if user wants to search for file that contains word begin with "depart", then they just fill in the keyword "depart" in the prefix matching text box and the system will search all files contain words begin with "depart" such as department, departure etc. Figure 3.7 shows a screenshot of a keyword filled by user to search a prefix matching that begin with the word *depart*. User must click the prefix matching radio button to search for prefix matching. If not, the system will search by default that is an inside matching.

#### 3.1.7 Inside matching

| Substring Matching:                                                                                                    |  |
|----------------------------------------------------------------------------------------------------|--|
| Junior and the second second se |  |
| <b>Keyword:</b> [notine:                                                                                                    |  |
| pretix matching eg. format*                                                                                                    |  |
| suffic matchingeg. *format                                                                                                    |  |
|                                                                                                    |  |

Figure 3.8 Inside matching search

This function is to find the files that have terms which contains with the keyword that entered by user. For example, if user wants to search for file that have a word that contain "*format*" keyword, then they just fill in the keyword *format* in the Inside matching text box. The system will search all files that contains word that contain a keyword "*format*" such as information, transformation, etc. Figure 3.8

shows a screenshot of keyword that has been filled by user and clicked with inside matching radio button.

#### 3.1.8 Suffix matching

| Substring Matching:            |               |
|--------------------------------|---------------|
| Keyword: format                | Search! Reset |
| prefix matching eg: format*    | f*; *;        |
| inside matching eg. *format*   |               |
| suffic matching (*) eg. Hormat |               |

Figure 3.9 Suffix matching search

This function is to search files with terms that terminate with the filled word. For example if user want to search files that contain term "format" at the end of word, then they just enter keyword "format" in the suffix matching text box. The system will search all files that contain the keywords end with term "format" such as reformat, etc.

#### 3.1.9 Regular expression

| More Complex Searching:               |             | Deres i |  |
|---------------------------------------|-------------|---------|--|
| /uro/gramblem)s/                      | SearchI     | Reset   |  |
|                                       |             |         |  |
| eg. /pro(gram blem)s?/                |             |         |  |
| Grouping                              |             |         |  |
| eg. ( linux or FreeBSD ) and Netscape | not Wiridow | /S      |  |

Figure 3.10 Regular expression searches

This function can search files for pattern matching. This function required users to enter the word surrounded by backslashes /.../. For example, if user want to search files that contain words program or problem then they just enter a keyword /pro(blem|gram)/. The system will search all files that contain keywords problem and program. Figure 3.10 shows a screenshot with the string that has been filled by user.

#### **APPENDIX 2**

### Comparison between DSE for Linux, Namazu and Ubuntu 5.10

\*

## A-2 Comparison between DSEforLinux, Ubuntu 5.10 search tool, and Namazu(Terminal) search tool

A simple experiment has been done to measure the Accuracy and Efficiency of this system (DSEforLinux) compared with another two tools that are Ubuntu 5.10 search tool (Ubuntu 5.10) and Namazu desktop search tool using terminal (Namazu Terminal). Below is the step to measure the characteristic for accuracy, efficiency and versatility:

1. Select a folder – One folder has been chosen that consist of 8 files. The folder that has been chosen is cms folder from /home/profile/internship/cms directory.

2. Select the keywords that will be use as a measurement – the keywords that has been chosen are *management*, *razif* and *page*.

3. Count manually and verify the files that contain the selected keywords. The details of files are recorded (as Table 3).

4. Open desktop search tools that will use to search the files with those 3 keywords – open DSEforLinux (Figure 7), Ubuntu 5.10 (Figure 34), and Namazu(Terminal) (Figure 35).

5. Enter the keyword, and click or execute the system. If using DSEforLinux, click the Search button, Ubuntu 5.10 click Find button and with Namazu type a command *namazu management /var/www/namazu*. Time of the system processing the query and display the result has been taken and record.

6. The result was compared by time, total files, and total result files (related files) with those three search tool.

7. Then an analysis has been done to make a conclusion.

Tools that have been used to measure the time were a stop watch that has a minutes, seconds and millisecond features. Times are record during the execution of system until the system completely displays the results.

Figure 1 is a snapshot of folder and files that contains in that folder. These files used as a measurement for the accuracy, efficiency and versatility of this system.

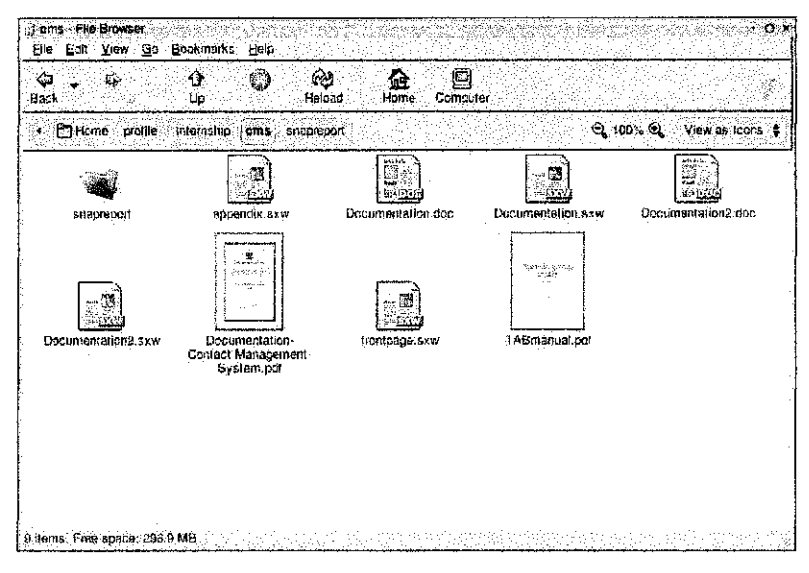

#### Figure 36: cms folder and files

**Table 1** below is a record detail of files in the cms folder from /home/profile/internship/cms directory. This folder consists of 8 files. From folder have 7 files that contain management keyword, 6 files with razif keyword and 6 files with page keyword.

|   | Files                                          | Key        | word  |      |
|---|------------------------------------------------|------------|-------|------|
|   |                                                | management | razif | page |
| 1 | appendix.sxw                                   | 0          | 0     | 0    |
| 2 | Documentation.doc                              | 95         | 1     | 16   |
| 3 | Documentation.sxw                              | 95         | 1     | 16   |
| 4 | Documentation2.doc                             | 69         | 2     | 16   |
| 5 | Documentation2.sxw                             | 69         | 2     | 16   |
| 6 | Documentation-Contact<br>Management System.pdf | 102        | 2     | 16   |
| 7 | frantpage.sxw                                  | 6          | 1     | 0    |
| 8 | TABmanual.pdf                                  | 6          | 0     | 16   |
|   | Total file that contains the keyword           | 7          | 6     | 6    |

#### Table 1: Details files in the CMS folder

Table 2 shows a results table that has been recorded. From his table we can see the time (in second) that has been taken for each tool to process the query. Besides, this record also shows a number of results that contain in the CMS folder and the total files that have been searched by each tool.

| Tools            |             | Ke         | Keywords |         |  |  |
|------------------|-------------|------------|----------|---------|--|--|
| 10013            |             | management | razif    | page    |  |  |
|                  | Time(sec)   | 2"73       | 1"30     | 1"10    |  |  |
| DSEforLinux      | Result      | 7          | 6        | 6       |  |  |
|                  | Total files | 206        | 50       | 1081    |  |  |
|                  | Time(sec)   | 1'42"68    | 1'16"75  | 2'10"59 |  |  |
| Ubuntu 5.10      | Result      | 1          | 1        | 7       |  |  |
|                  | Total files | 178        | 8        | 987     |  |  |
|                  | Time(sec)   | 1"17       | 0"85     | 0"78    |  |  |
| Namazu(Terminal) | Result      | 7          | 2        | 6       |  |  |
|                  | Total files | 206        | 50       | 1081    |  |  |

#### **Table 2: Results table**

#### A-2.1 Accuracy

A calculation has been made to measure the accuracy of this system compared to the operating system files search tool. To measure the accuracy of the system, results were divided by number of files that is the number of files in the folder that contains that keyword.

Equation to calculate the accuracy of the systems:

Percentage Accuracy of systems = (exact results from folder / total files in folder) x 100 After the value of accuracy calculated, then the average value calculated. **Table 3** shows the results of the accuracy between DSEforLinux (Desktop Search Engine for Linux), Ubuntu 5.10 (Linux Ubuntu 5.10 files search tool), and Namazu Terminal search tool.

| Tools                                 |                        | K          | Keywords |         |  |  |
|---------------------------------------|------------------------|------------|----------|---------|--|--|
| 1 0013                                |                        | management | razif    | page    |  |  |
|                                       | Files                  | 7          | 6        | 6       |  |  |
|                                       | Result                 | 7          | 6        | 6       |  |  |
| DSEforLinux                           | Accuracy               | 100%       | 100%     | 100%    |  |  |
|                                       | Average<br>result/file | 100%       |          |         |  |  |
|                                       | Files                  | 7          | 6        | 6       |  |  |
|                                       | Result                 | 1          | 1        | 7       |  |  |
| Ubuntu 5.10                           | Accuracy               | 14.29%     | 16.67%   | 116.67% |  |  |
|                                       | Average<br>result/file | 49.21%     |          |         |  |  |
| · · · · · · · · · · · · · · · · · · · | Files                  | 7          | 6        | 6       |  |  |
|                                       | Result                 | 7          | 6        | 6       |  |  |
| Namazu(Terminal)                      | Accuracy               | 100%       | 100%     | 100%    |  |  |
|                                       | Average<br>result/file |            | 100%     |         |  |  |

| Table 3: Results of accuracy control | omparison between | DSEforLinux, | Ubuntu 5.10 |
|--------------------------------------|-------------------|--------------|-------------|
| and                                  | l Namazu(Terminal | )            |             |

From the results of **Table 3**, we can see that DSEforLinux and Namazu(Terminal) has 100% accuracy when they can search all files that contain in the cms folder. The average result/files of Ubuntu 5.10 just 49.21% because they cannot search certain files in the cms folder.

#### A-2.2 Efficiency

**Table 4** shows results of efficiency comparison between DSEforLinux, Ubuntu 5.10 and Namazu(Terminal). The table shows total files, times recorded for searching process and the efficiency results for these three search tools. The efficiency results are got from the total files divided by time(sec). After got the value of efficiency, then the average of efficiency calculated. Below is all data that got from the record and calculation involved.

| Tools            |                        | Keywords   |         |         |
|------------------|------------------------|------------|---------|---------|
|                  |                        | management | razif   | page    |
| DSEforLinux      | Total Files            | 206        | 50      | 75.46   |
|                  | Time(sec)              | 2"73       | 1"30    | 38.46   |
|                  | Efficiency             | 75.46      | 38.46   | 982.73  |
|                  | Average                | 365.55     |         |         |
|                  | file/second            |            |         |         |
| Ubuntu 5.10      | Total Files            | 178        | 8       | 987     |
|                  | Time(sec)              | 1'42"60    | 1'16"75 | 2'10"59 |
|                  | Efficiency             | 1.25       | 0.069   | 4.69    |
|                  | Average<br>file/second | 2.00       |         |         |
| Namazu(Terminal) | Total Files            | 206        | 50      | 75.46   |
|                  | Time(sec)              | 1"17       | 0"85    | 0"78    |
|                  | Efficiency             | 176.07     | 58.82   | 1385.90 |
|                  | Average<br>file/second | 540.26     |         |         |

## Table 4: Results of efficiency comparison between DSEforLinux, Ubuntu 5.10 and Namazu(Terminal)

From the results of **Table 4**, we can see that average file/second for DSEforLinux is 365.55. That means this search tools can search and display the

results in 365.55 files per second. The result for Ubuntu 5.10 is 2.00 files per second and the result for Namazu(Terminal) is 540.26 files per second.

#### DISCUSSION

#### Comparison of Accuracy between DSEL, Ubuntu File Search Tool and Namazu

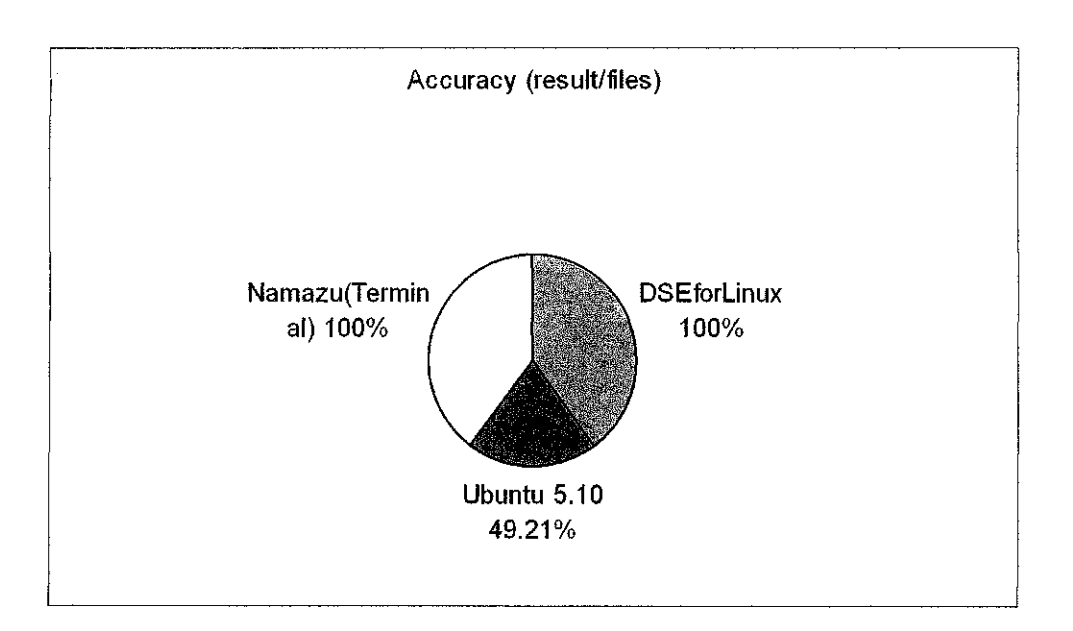

#### Figure 2: Accuracy graph of DSEforLinux, Ubuntu 5.10, and Namazu(Terminal)

**Figure 2** shows graph accuracy between DSEforLinux, Ubuntu 5.10 and Namazu (Terminal). The data for this graph is taken from **Table 3**. From this graph we can say that DSEforLinux and Namazu(Terminal) have the same percentage of accuracy that is 100% compared to Ubuntu 5.10 that only 49.21%. That mean, DSEforLinux and Namazu(Terminal) are more accurate in searching the files compared to Ubuntu 5.10. The same value of DSEforLinux and Namazu(Terminal) because DSEforLinux is using the same indexer and index files that used by Namazu (Terminal). The engine of the DSEforLinux is taken from Namazu.

Comparison of Efficiency between DSEL, Ubuntu File Search Tool and Namazu

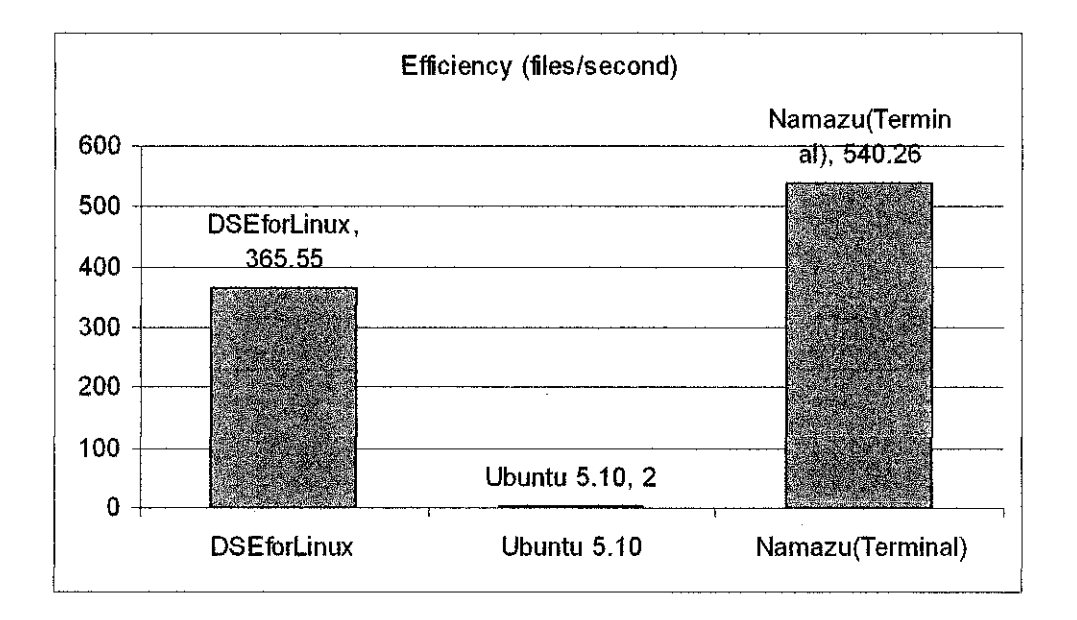

## Figure 37 Efficiency graph of DSEforLinux, Ubuntu 5.10 and Namazu(Terminal)

Figure 3 shows graph of efficiency between DSEforLinux, Ubuntu 5.10 and Namazu(Terminal). The data for this graph is taken from Table 4. From this graph we can say that Namazu(Terminal) have the highest percentage of efficiency that are 540.26 files per second compared to DSEforLinux 365.55 files per second and Ubuntu 5.10 with 2 files per second. That mean, Namazu(Terminal) can process the query faster than DSEforLinux and Ubuntu 5.10. The factor that make Namazu (Terminal) can search faster than other two tools is Namazu not required an interface like DSE for Linux and it's process the query in the terminal (internal process) that are lighter than by using an external application. DSEforLinux required the webbase interface to give an instruction to internal system and get back the data from internal system to display the result. That takes a few second to process but both DSEforLinux and Namazu (Terminal) are using index files that can make the searching and matching process faster. Ubuntu 5.10 slower than others two tools because this tools need to search every single file in the folder and display the result on the screen. This Ubuntu 5.10 also not provided with the index files that slower the process of matching the keyword.

Below is the summary table of efficiency characteristic between these three tools:

| Desktop Search Tools               | Descriptions                              |  |  |
|------------------------------------|-------------------------------------------|--|--|
|                                    | - Fast searching the files                |  |  |
| DSEforLinux (Desktop Search Engine | - Results displayed slower than Namazu    |  |  |
| for Linux)                         | because this tool must load a web-based   |  |  |
|                                    | page.                                     |  |  |
|                                    | - Search files slower than DSEL and       |  |  |
|                                    | Namazu                                    |  |  |
| Housty 5 10 Search Elle Teol       | - Display results slower than another 2   |  |  |
| Ubuntu 5.10 Search Fhe 1001        | tools and just display the file name and  |  |  |
|                                    | location without description or other     |  |  |
|                                    | details                                   |  |  |
|                                    | - Fast searching the files                |  |  |
| Nomera (Terminel)                  | - Results displayed faster than DSEL      |  |  |
| Mamazu (1¢rminai)                  | because results are displayed directly in |  |  |
|                                    | terminal.                                 |  |  |

# Table 5: Comparison of Efficiency between DSEL, Ubuntu File Search Tool and Namazu